# EVOLVE

Multimediální centrum

# **EncoreHD**

Uživatelský manuál

# 1. Úvod

## Aktuální verzi českého manuálu naleznete na www.evolve.cz

#### 1.1 Úvod

Tento přehrávač má následující hlavní funkce: Přehrávání filmů - podpora DAT (VCD), VOB (DVD), IFO (DVD), MPG (MPEG-2/1), AVI (MPEG-4 ASP: XviD), a MPEG2 TS souborů; Video záznam – podpora nahrávání a programování nahrávání ve formátu MPG, úprava záznamu; time-shift Hudba - podpora MP3, OGG a WMA, Fotografie - JPEG a BMP soubory; Ukládání dat – pracuje jako přenosný disk s použitím USB portu Síťové připojení – Ethernet & WLAN streaming přehrávání a NAS funkce (WiFi fuknce podporována se speciálním USB WiFi dongle, není součástí dodávky) HDMI - High-Definition Multimedia Interface přenáší digitální audio a video signál v nejvyšší kvalitě jedním kabelem, což zjednodušuje připojení a zajišťuje nejvyšší kvalitu domácího kina.

#### 1.2 Upozornění

#### 1.2.1 Doporučení k použití

Provozní teplota v rozmezí +5°C až +35°C

#### 1.2.2 Upozornění pro pevný disk

Přehrávač používá interní pevný disk pro ukládání dat, disk lze defragmentovat pomocí obvyklého software. Data uložená na pevném disku mohou být poškozena nebo ztracena z důvodu fyzického poškození disku, elektrického proudového nárazu, ztráty napájení, proto doporučujeme zálohovat svá data. Dodavatel a dovozce nenese žádnou odpovědnost za ztrátu uložených dat.

#### 1.2.3 Další

- ♦ pokud se přehrávač dostane do kontaktu s vodou osušte jej hadříkem a vytřete dosucha
- nerozebírejte přehrávač, neměňte jeho design na škody vzniklé touto manipulací se nevztahuje záruka
- netiskněte velkým tlakem tlačítka na přehrávači
- pokud elektrostatické pole způsobí nestadnardní chování přehrávače, vypněte jej z napájení a po krátké chvíli opět připojte

#### 1.3 Připojení

#### 1.3.1 Připojení k PC

- (1) Ujistěte se, že přehrávač je napájen;
- (2) Připojte mini USB konektor do USB portu přehrávače;
- (3) Připojte velký konektor USB do PC.

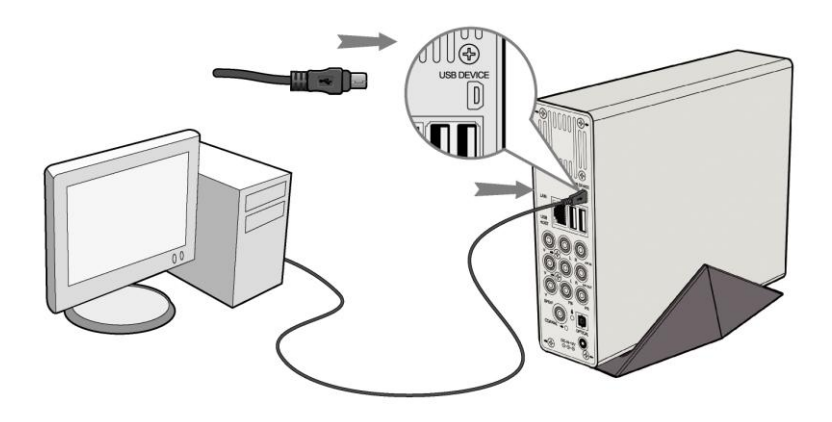

#### 1.3.2 Připojení USB mass storage zařízení (jako U disk, MP3, USB HDD atd.)

- (1) Ujistěte se, že přehrávač je napájen;
- (2) Připojte zařízení do jednoho z USB hostitelských portů přehrávače.

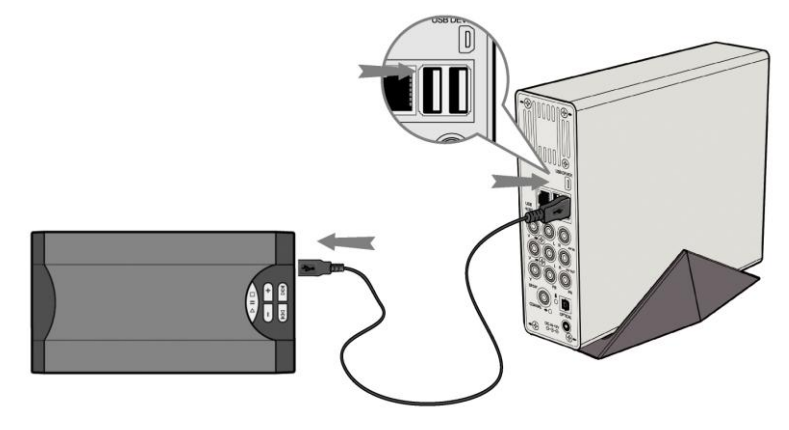

#### 1.3.4 A/V připojení

#### 1. A/V vstup

- (1) Připojte dle obrázku 3 barevný kabelu do AV vstupu přehrávače;
- (2) Dle obrázku připojte 3 barevný kabel A/V do výstupu ze satelitu nebo DVB-T přijímače.

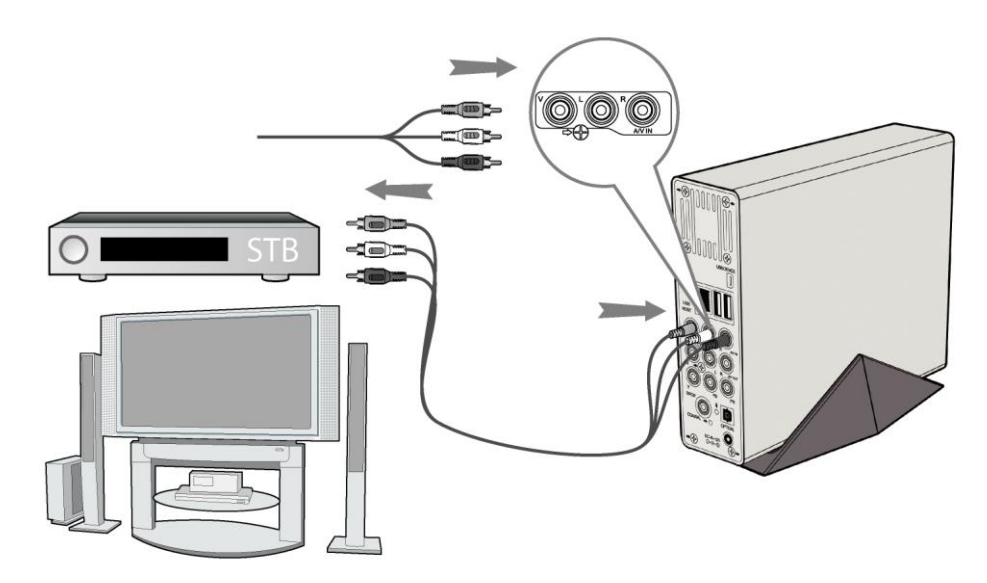

#### 2. A/V výstup

- (1) Připojte dle obrázku 3 barevný kabel do AV výstupu z přehrávače;
- (2) Dle obrázku připojte 3 barevný kabel A/V na televizní A/V vstup.

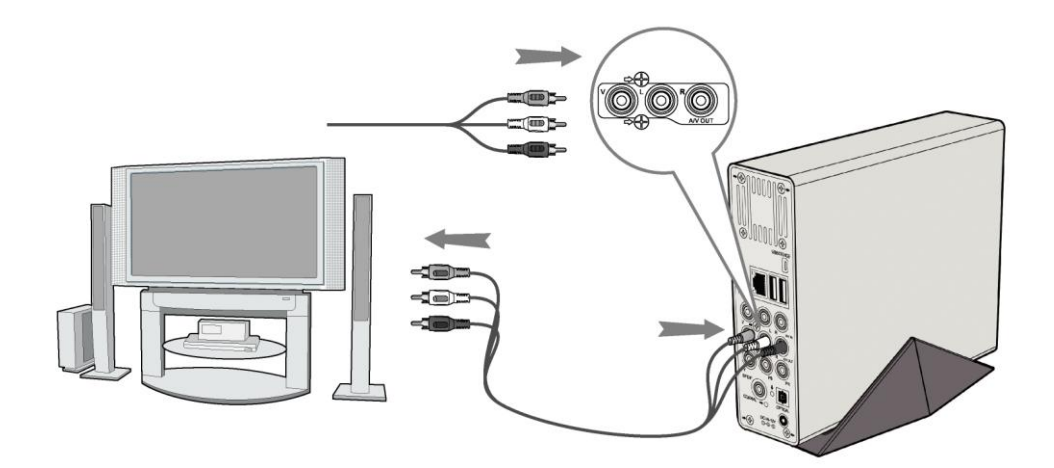

#### 3. Y/Pb/Pr výstup

(1) Připojte dle obrázku 3 barevný kabel do Y/Pb/Pr jack vstupu přehrávače;

(2) Připojte dle obrázku 3 barevný kabel do Y/Pb/Pr jack vstupu TV.

Audio zapojení při použití výstupu Y/Pb/Pr:

První způsob: použijte audio výstup z jacku A/V;

Druhý způsob: použijte audio výstup ze koax. S/PDIF nebo optického jacku.

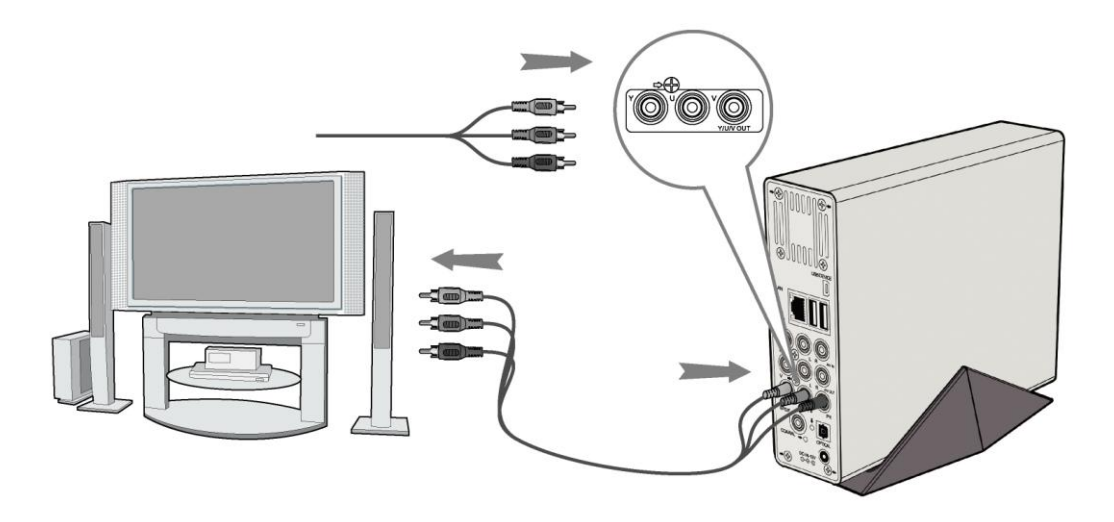

#### 4. HDMI VÝSTUP

- (1) Připojte dle obrázku HDMI kabel do přehrávače;
- (2) Připojte druhou stranu HDMI kabelu do vaší TV.

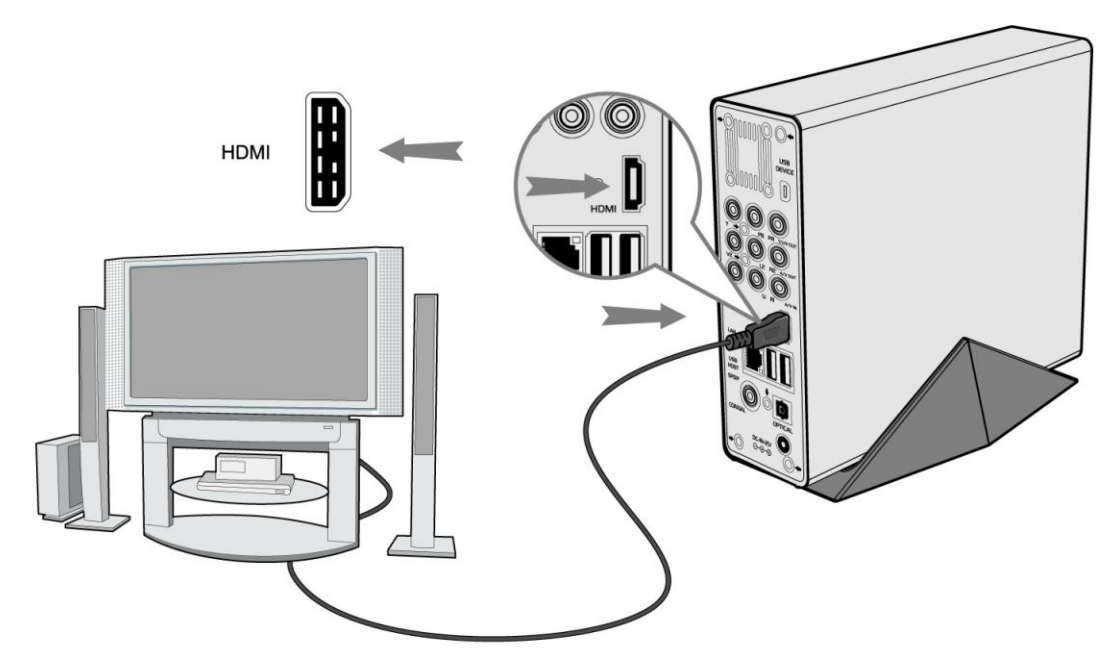

#### 1.3.5 Audio digitální připojení

(1) Připojte dle obrázku kabel do S/PDIF jack konektoru. Pokud používáte optický kabel, využijte optický výstup.

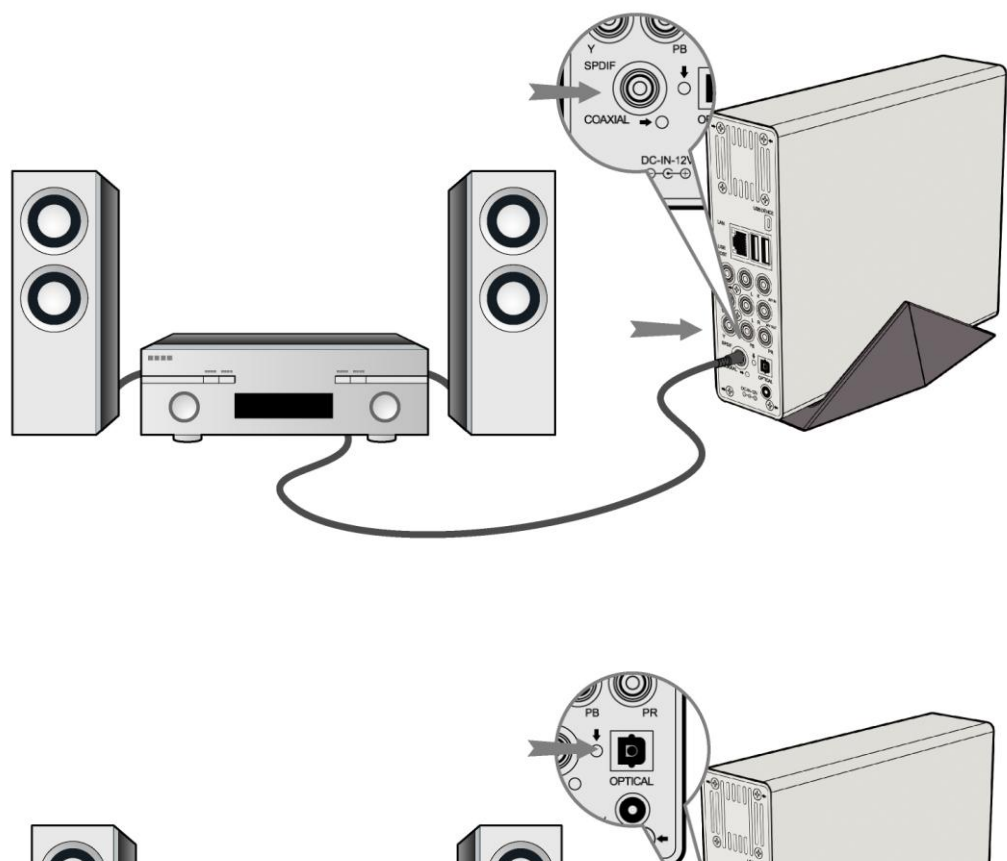

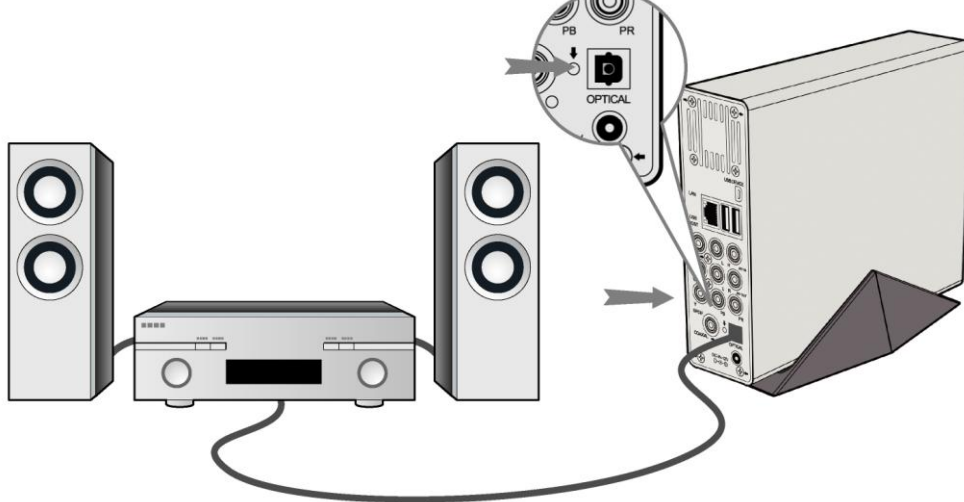

#### 1.3.6 Připojení napájení

- (1) Připojte dle obrázku napajecí zdroj do vstupu pro napájení v přehrávači;
- (2) Připojte napájecí zdroj k elektrické síti.

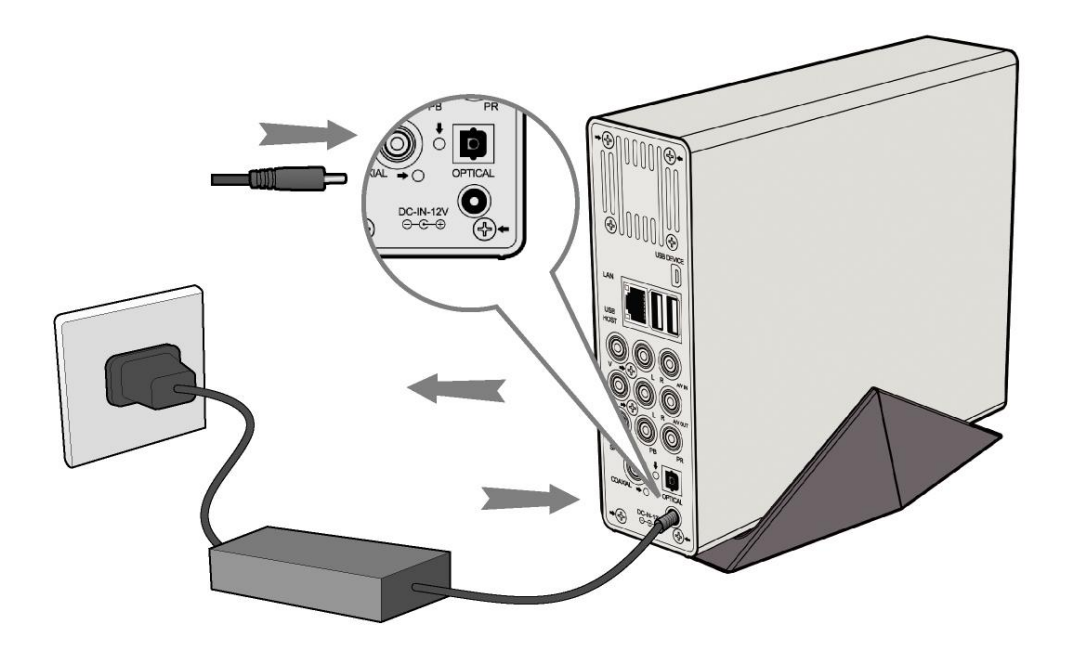

#### 1.3.7 Síťové připojení

Přichystejte si kabel k propojení přehrávače s vaším hubem/routerem.

- (1) Připojte síťový kabel do zásuvky RJ45 v přehrávači;
- (2) Druhou stranu síť. kabelu připojte do zásuvky RJ45 ve vašem routeru, switchi nebo hubu.

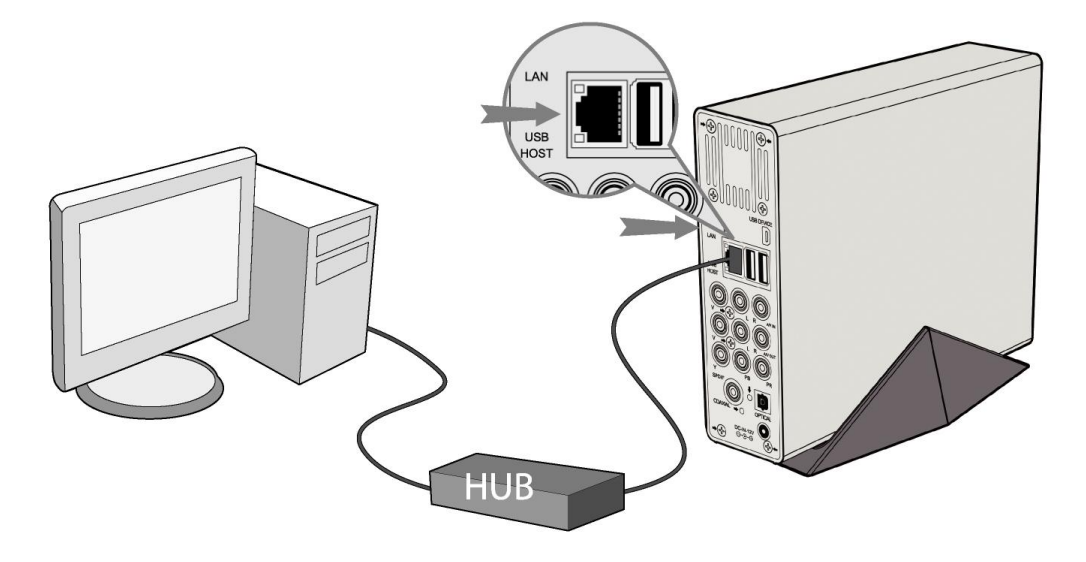

#### 1.4.7 WiFi připojení

(1) Ujistěte se, že mate připojeno napájení přehrávače;

(2) Připojte WiFi LAN USB adaptér (není součástí dodávky, je nutno zakoupit speciální WiFi USB dongle HMC-79WFD pro media centrum EncoreHD (part No.: HMC-79WFD)) do USB portu přehrávače.

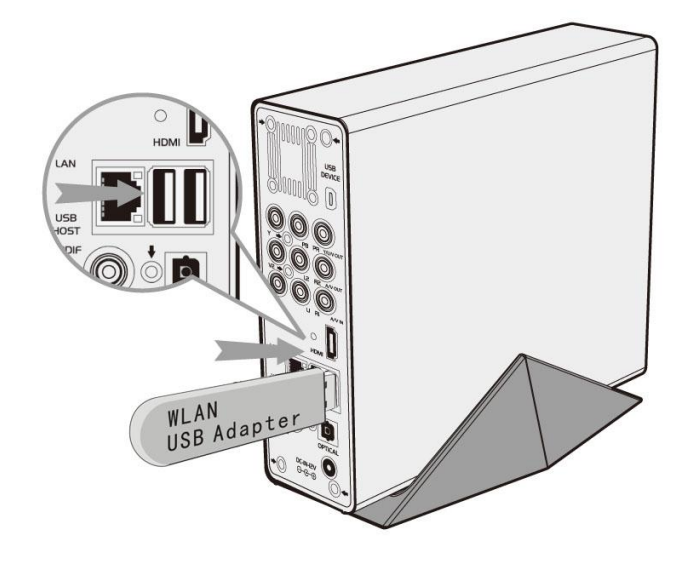

#### 1.5 První použití

#### 1.5.1 Formátování pevného disku

Pro instalaci pevného 3.5" disku s rozhraním SATA, viz '*Formátování HDD*' v části '6.6 *změna systémového nastavení*'.

#### 1.4.2 Dálkové ovládání

Vložte přiložené baterie do dálkového ovládání, viz obrázek:

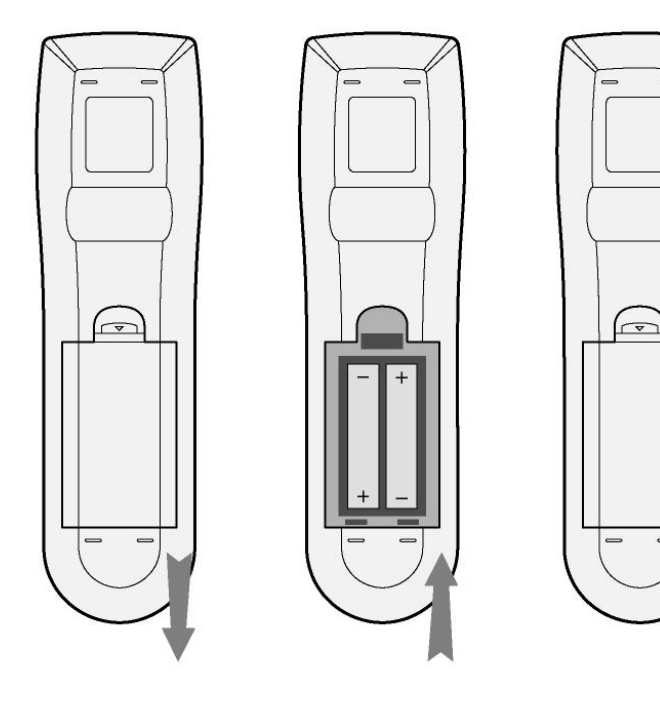

#### 1.4.3 Zapnutí/vypnutí

#### 1. Zapnutí

Po připojení napájecího kabelu, stiskněte tlačítko POWER k zapnutí přehrávače; po zapnutí změní tlačítko na předním panelu barvu na modrou, po chvíli můžete vstoupit do menu a rozsvítí se kontrolka OK.

#### 2. Vypnutí

Stisknutím tlačítka POWER přehrávač vypnete.

#### 3. Nastavení jazyka

Tovární nastavení jazyka je angličtina, jazyk lze měnit v menu přehrávače.

# 2. O přehrávači

#### 2.1 Dálkové ovládání

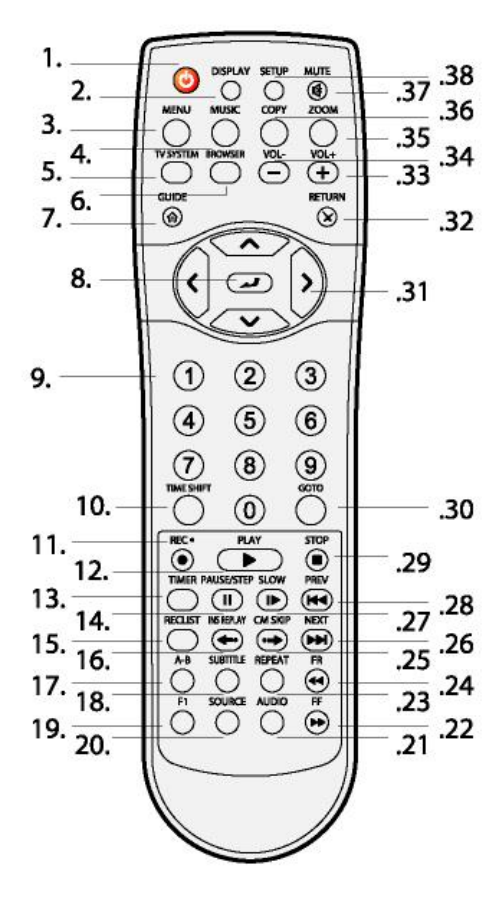

| 1. ZAP/VYP            | 2. Displej           |
|-----------------------|----------------------|
| 3. Menu               | 4. Hudba             |
| 5. TV systém          | 6. Prohlížeč         |
| 7. Navigace           | 8. Enter             |
| 9. Číselná tlačítka   | 10. Time shift       |
| 11. Záznam            | 12. Přehrát          |
| 13. Časovač           | 14. Pauza/Krok       |
| 15. Seznam            | 16. Krátké opakování |
| připravených záznamů  |                      |
| 17. A-B               | 18. Titulky          |
| 19. F1                | 20. Zdroj            |
| 21. Audio             | 22. Dopředu          |
| 23. Opakovat          | 24. Dozadu           |
| 25. Přeskočit reklamu | 26. Další            |
| 27. Zpomalit          | 28. Předchozí        |
| 29. Stop              | 30. Jdi na           |
| 31. Navig. tlačítka   | 32. Návrat           |
| 33. Hlasitost+        | 34. Hlasitost -      |
| 35. Zvětšení          | 36. Kopírování       |
| 37. Ztišit            | 38. Nastavení        |

| Č. | Tlačítko            | Funkce                                                                                                    |
|----|---------------------|----------------------------------------------------------------------------------------------------|
| 1  |                     | POWER tlačítko:                                                                                                    |
|    |                     | Stiskněte pro Zap./Vyp.                                                                                                    |
| 2  | DISPLAY             | DISPLAY tlačítko:                                                                                                    |
|    |                     | Pro zobrazení aktuálního stavu.                                                                                                    |
|    |                     | <ul> <li>Stiskněte během přehrávání/nahrávání nbeo</li> </ul>                                                                                                    |
|    |                     | sledování TV pro zobrazení informací na TV.                                                                                                    |
| 3  | MENU                | MENU tlačítko:                                                                                                    |
|    |                     | Stiskněte během přehrávání pro přidání skladby do<br>Playlistu.                                                                                                    |
| 4  | MUSIC               | MUSIC tlačítko:<br>Pokud přehrávač nepřehrává film, nenahrává nebo není<br>spojené s PC pomocí USB kabelu, stikněte toto tlačítko pro<br>spuštění přehrávání hudby z prvního obsazeného Playlistu.<br>Další stisknutí přeskočí na další Playlist a pokračuje v<br>přehrávání. |
| 5  | TV SYSTEM           | TV SYSTEM tlačítko:                                                                                                    |
|    |                     | Přepínání mezi NTSC, PAL, 480P, 576P, 720P a 1080i.                                                                                                    |
| 6  | BROWSER             | BROWSER tlačítko:                                                                                                    |
|    |                     | Přepínání mezi hudbou, fotografiemi a filmovými soubory<br>na HDD, USB a v síti.                                                                                                    |
| 7  | GUIDE               | GUIDE tlačítko:                                                                                                    |
|    |                     | Stiskněte pro vstup do GUIDE menu viz <b>'Menu Průvodce'</b> .                                                                                                    |
| 8  |                     | ENTER tlačítko:                                                                                                    |
|    |                     | Stiskněte pro výběr možnosti v menu.                                                                                                    |
| 9  | 1 2 3               | Numerická tlačítka:                                                                                                    |
|    | 4 5 6<br>7 8 9<br>0 | Stiskněte pro vstup do výběru kanálů a změnu údajů.                                                                                                    |
| 10 | TIME SHIFT          | TIME SHIFT tlačítko:                                                                                                    |
|    |                     | Pokud se nacházíte ve Video režimu, stiskněte tlačítko pro<br>aktivaci Time shift, která vám umožní zastavit živé vysílání<br>a návrat do programu na místo kde jej opustíte. Během<br>zastavení je program dále nahráván na HDD nebo USB<br>dokud je dostupné místo.         |
|    |                     | Susknete Hivie Shiri più aktivaci a pockejte i na sipku                                                                                                    |

|    |            | PLAY až se zobrazí na obrazovce.                           |
|----|------------|------------------------------------------------------------|
|    |            | Stiskněte a program se zastaví.                            |
|    |            | Stiskněte pro návrat do programu.                          |
|    |            | TIME SHIFT zůstává aktivní dokud nestisknete               |
| 11 | REC •      | RECORD tlačítko:                                           |
|    |            | Stiskněte pro nahrávání nebo pro návrat pokud bylo         |
|    |            | nahrávání zastaveno.                                       |
|    |            | Opakovaným stisknutím nastavíte délku nahrávání v          |
|    |            | rozsahu (30 MIN. / 60 MIN. / 90 MIN. / 120 MIN. / 180 MIN. |
|    |            | / 240 MIN. / Off (vypnuto)).                               |
| 12 | PLAY       | PLAY tlačítko:                                             |
|    |            | Stiskněte pro spuštění přehrávání titulu.                  |
| 13 | TIMER      | TIMER tlačítko:                                            |
|    |            | Stiskněte pro vstup do menu časovače pro přidání, úpravu   |
|    |            | a smazání programu nahrávání.                              |
| 14 | PAUSE/STEP | PAUSE / STEP tlačítko:                                     |
|    |            | Stiskněte pro zastavení přehrávání.                        |
|    |            | Stiskněte znova pro posun na další políčko.                |
|    |            | Stiskněte pro obnovení přehrávání.                         |
| 15 | RECLIST    | REC LIST tlačítko:                                         |
|    |            | Stiskněte pro zobrazení naplánovaných záznamů pořadů.      |
| 16 | INS REPLAY | INSTANT REPLAY tlačítko.                                   |
|    |            | Stiskněte pro návrat 10 sekund, vhodné u sportovního       |
|    |            | programu.                                                  |
| 17 | A-B        | A-B tlačítko:                                              |
|    |            | Stiskněte pro nastavení bodu začátku a ukončení            |
|    |            | opakovaného úseku.                                         |
| 18 | SUBTITLE   | SUBTITLE tlačítko:                                         |
|    |            | Stiskněte pro aktivaci dostupných titulků.                 |
| 19 | FI         | F1 tlačítko:                                               |
|    | U          | Není přiřazena žádná funkce.                               |
| 20 | SOURCE     | SOURCE tlačítko:                                           |
|    |            | Stiskněte pro volbu vstupu.                                |
| 21 | AUDIO      | AUDIO tlačítko:                                            |
|    |            |                                                            |

|    |        | Stiskněte pro výběr audio stopy.                             |
|----|--------|--------------------------------------------------------------|
| 22 | FF     | FAST FORWARD tlačítko:                                       |
|    |        | Stiskněte pro rychlé přetočení probíhajícího přehrávání.     |
|    |        | Stiskněte opakovaně pro výběr rychlosti přetáčení.           |
| 23 | REPEAT | REPEAT 1/ALL tlačítko:                                       |
|    |        | Stiskněte pro nastavení možnosti opakování – kapitolu, titul |
|    |        | nebo Vypnutí.                                                |
| 24 | FR     | FAST REWIND tlačítko:                                        |
|    |        | Stiskněte pro rychlý posun probíhajícho přehrávání.          |
|    |        | Stiskněte opakovaně pro výběr rychlosti přetáčení.           |
| 25 |        | CM SKIP tlačítko:                                            |
|    | )      | Stiskněte pro přeskočení 30 sekund během přehrávání          |
|    |        | nebo přehrávání.                                             |
| 26 | NEXT   | NEXT tlačítko:                                               |
|    |        | Stiskněte pro posun na další kapitolu nebo titul.            |
| 27 | SLOW   | SLOW MOTION tlačítko:                                        |
|    |        | Stiskněte pro zpomalené přehrávání, dostupné jsou 3          |
|    |        | rychlosti.                                                   |
|    |        | Stisknutím bonovíte normální přehrávání.                     |
| 28 | PREV   | PREVIOUS tlačítko:                                           |
|    |        | Stiskněte pro posun na předchozí kapitolu nebo titul.        |
| 29 | STOP   | STOP tlačítko:                                               |
|    |        | Stiskněte pro zastavení.                                     |
| 30 | GOTO   | GOTO tlačítko:                                               |
|    |        | Stiskněte pro skok na určený bod titulu, specifikujte bod    |
|    |        | (titul, kapitola nebo čas).                                  |
| 31 |        | Navigační tlačítka:                                          |
|    |        | Stiskněte šipky pro navigaci v menu.                         |
| 32 | RETURN | RETURN tlačítko:                                             |
|    |        | Stiskněte pro návrat na předchozí obrazovku.                 |
| 33 | VOL+   | VOL+ tlačítko:                                               |
|    |        | Stiskněte pro zvýšení hlasitosti.                            |
| 34 | VOL-   | VOL- tlačítko:                                               |
|    |        | Stiskněte pro snížení hlasitosti.                            |
| 35 | ZOOM   | ZOOM tlačítko:                                               |
|    |        |                                                              |

|    |       | Stiskněte pro přiblížení/oddálení obrázku (foto nebo video). |
|----|-------|--------------------------------------------------------------|
| 36 | COPY  | COPY tlačítko:                                               |
|    |       | Stiskněte pro vstup do menu kopírování souborů.              |
| 37 | MUTE  | MUTE tlačítko:                                               |
|    |       | Stiskněte pro ztišení audio výstupu, opakovaným              |
|    |       | stisknutím volbu zrušíte.                                    |
| 38 | SETUP | SETUP tlačítko:                                              |
|    |       | Stiskněte pro přímý vstup do nastavení přehrávače.           |

#### 2.2 Přední panel

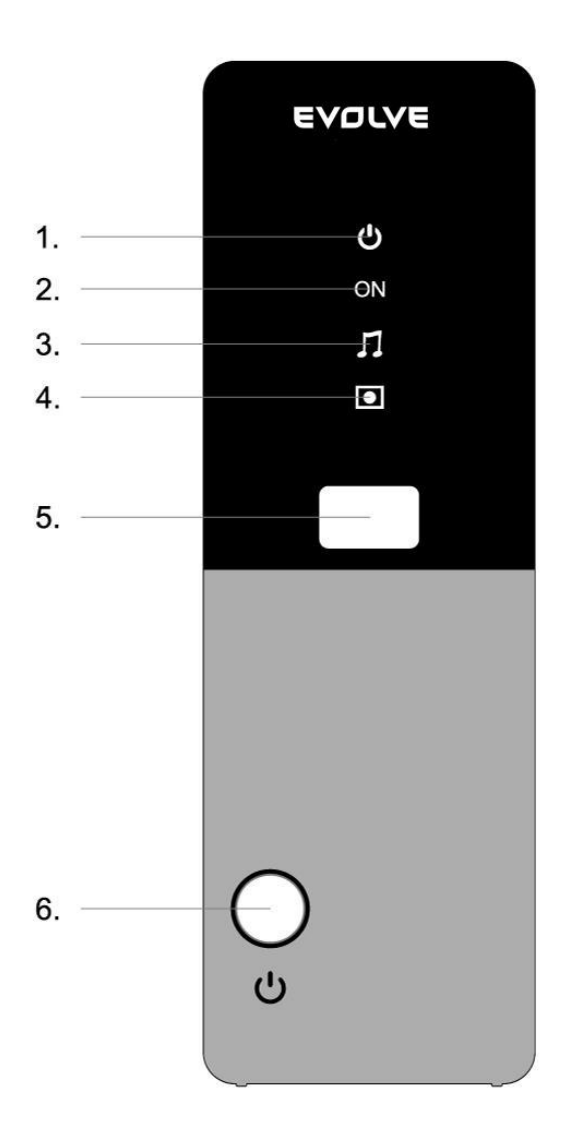

- 1. NAPÁJENÍ
- 3. HUDBA
- 5. Infra čidlo

- 2. NAPÁJENÍ
- 4. NAHRÁVÁNÍ
- 6. **ZAP/VYP**

#### 2.3 Zadní panel

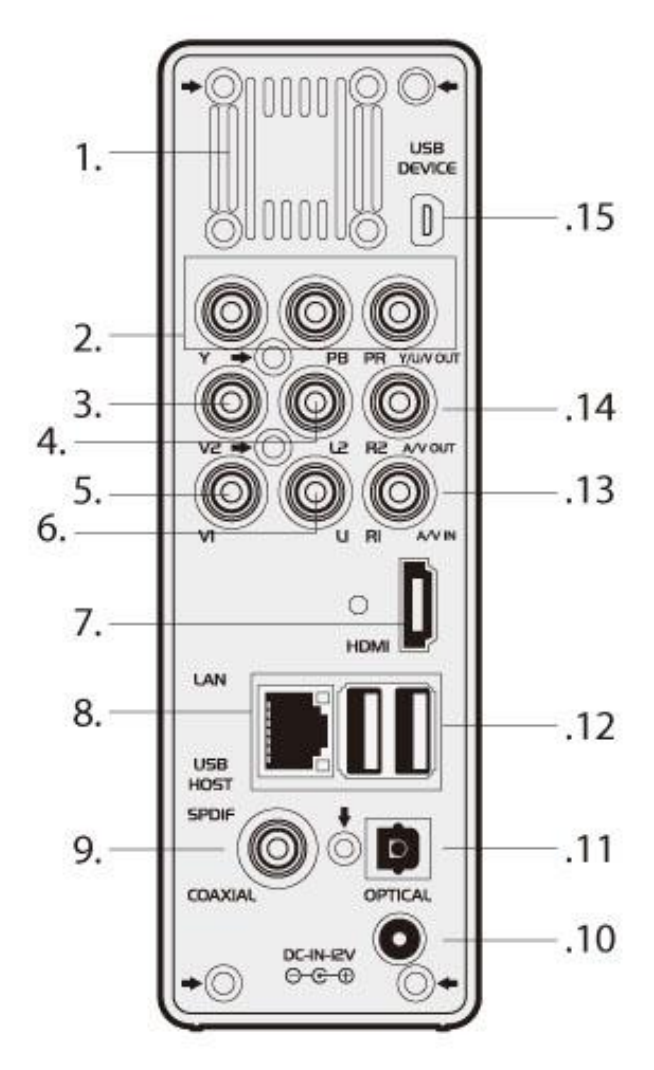

- 1. Větrací mřížka
- 2. Y/Pb/Pr OUT výstup (komponetní video)
- 3. V2: Video VÝSTUPní konektor
  - 4. L2: Audio konektor VÝSTUP (levý kanál)
- 5. V1: Video VSTUPní konektor
- 6. L1: Audio VSTUP (levý kanál)
- 7. HDMI konektor
- 8. RJ45 LAN zásuvka
- 9. S/PDIF koax. konektor
- 10. Napájecí konektor
- 11. S/PDIF optický konektor
- 12. USB HOST port x 2
- 13. R1: Audio VSTUP (pravý kanál)
- 14. R2: Audio VÝSTUPní konektor
- (pravý kanál)
- 15. USB port (mini)

# 3. Začínáme

Zapněte přehrávač a po pár sekundách se vám zobrazí hlavní menu. Pro vstup do menu

Lictor II
PB4bBCCP
BFOWSET
Secur
PB4bBC

Image: Image: Image:

můžete kdykoliv stisknout tlačítko in na dálkovém ovládání.

#### 3.1 Výběr vstupního signálu

Pro náhled video signálu, který bude nahráván.

Volbu vstupu provedete stisknutím 🔘 na dálkovém ovládání nebo zvolte Video In v menu.

#### 3.2 Výběr přehrávání

RECUST

Klip nahraný na HDD nebo USB zařízení se nazývá Titul.

Přehrejte si nahrané video nebo jej sestříhejte, spojte, smažte nebo upravte..

Stiskněte O on the dálkovém ovládání nebo vyberte **Playback** v hlavním menu pro vstup do seznamu titulů.

#### 3.3 Prohlížeč

Můžete procházet všemi multimediálními soubory (video/hudba/fotky) uloženými na vnitřním pevném disku, USB disku nebo v síti a přehrávat je na TV.

Stiskněte

na dálkovém ovládání nebo zvolte Browser v hlavním menu.

#### 3.4 Nastavení

Stiskněte na dálkovém ovládání nebo zvolte Setup v hlavním menu.

#### 3.5 Volba Playlistu

Pro vstup do Playlistu zvolte příslušnou ikonu v hlavním menu přehrávače.

# 4. Seznam zaznamenaných video souborů

#### 4.1 Title List Menu

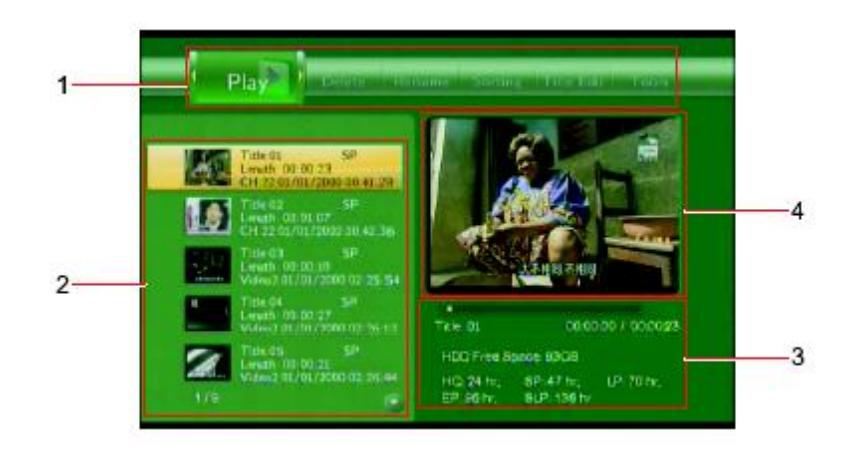

| Number | Function      | Description                                                   |
|--------|---------------|---------------------------------------------------------------|
| 1      | Menu          | Stiskněte 🚺 nebo 🚺 pro výběr v menu.                          |
|        |               | Můžete volit Play (Přehrát)/Delete (Smazat)/Rename            |
|        |               | (Přejmenovat)/Sort (Třídit)/Edit (Upravit) záznam.            |
| 2      | Seznam titulů | Seznam všech nahranných pořadů. Vidíte                        |
|        |               | náhled/délku/kvalitu/kanál/datum záznamu & čas titulu.        |
|        |               | A 📩 zobrazuje titu, který jste ještě nezhlédli.               |
|        |               | A 🔹 zobrazuje právě nahrávaný pořad.                          |
| 3      | Informace     | Zde můžete vidět další detaily titulu jako zbývající místo na |
|        |               | HDD, kvalitu záznamu apod.                                    |
| 4      | Náhled        | Náhledové okno.                                               |

#### 4.2 Přehrávání titulů

Pro přehrávání zvolte následující:

- 1. Stiskněte a na dálkovém ovládání a poté **Play** v menu.
- 2. Stiskněte 2 a 2 na dálkovém ovládání pro výběr titulu, který si přejete přehrát.

3. Stiskněte 2 na dálkovém ovládání nebo tlačítko ENTER (Play) na předním panelu pro začátek přehrávání.

4. Stiskněte **I** na dálkovém ovládání nebo tlačítko **CANCEL** (Stop) na předním panelu pro zastavení a návrat do Seznamu titulů.

#### 4.3 Mazání titulů

Pro smazání proveďte následující:

- 1. Stiskněte 💟 a 💟 na dálkovém ovládání pro výběr **Delete** z horního menu.
- 2. Stiskněte 2 a 2 na dálkovém ovládání a vyberte titul ke smazání.
- 3. Stiskněte 2 pro potvrzení a smazání titulu.
- 4. Zobrazí se potvrzovací dialog. Stiskněte a potvrďte OK.
- 5. Stiskněte **W** pro smazání vybraného titulu. Pro zrušení smazání titulu zvolte **Return**.

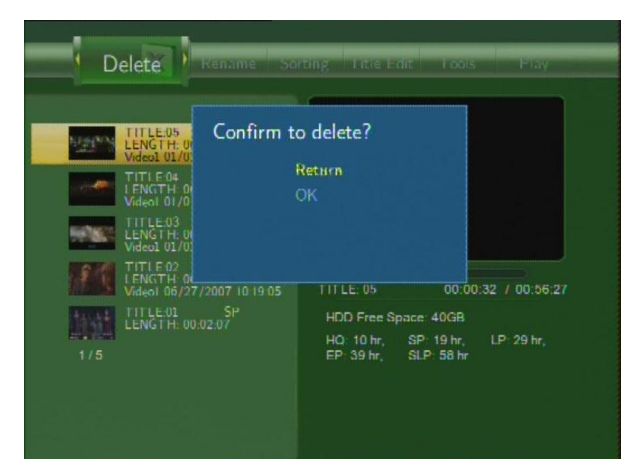

#### 4.4 Přejmenování titulu

Pro přejmenování titulu:

1. Stiskněte 🚺 a 💟 na dálkovém ovládání pro výběr **Rename** v horním menu.

- 2. Stiskněte 2 a 2 na dálkovém ovládání a vyberte titul, který chcete přejmenovat.
- 3. Stiskněte

na dálkovém ovládání a zadejte nové jméno

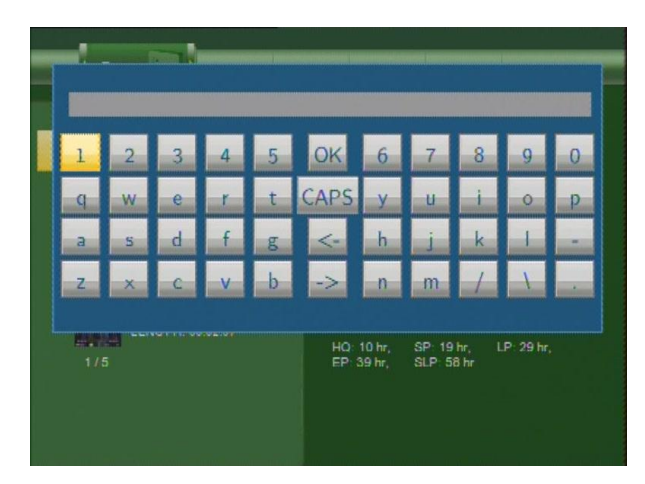

4. S pomocí šipek zadejte čísla a písmena. Přepínač CAPS slouží k volbě mal=/velké písmeno.

Stiskněte <- pro smazání písmena a stiskem -> vložíte mezeru. Stisknutím 2000 vložíte číslo a písmeno.

5. Po zadání zvolte **OK** a stiskněte pro potvrzení změn.

Návrat během přejmenovávání je možný stiskem

#### 4.5 Třídění souborů

Stiskněte 💟 a 💟 na dálkovém ovládání pro volbu Sorting , sloužící ke třídění titulů dle názvu, délky nahrávky, jména titulu nebo času záznamu.

Stiskněte pro výběr v menu.

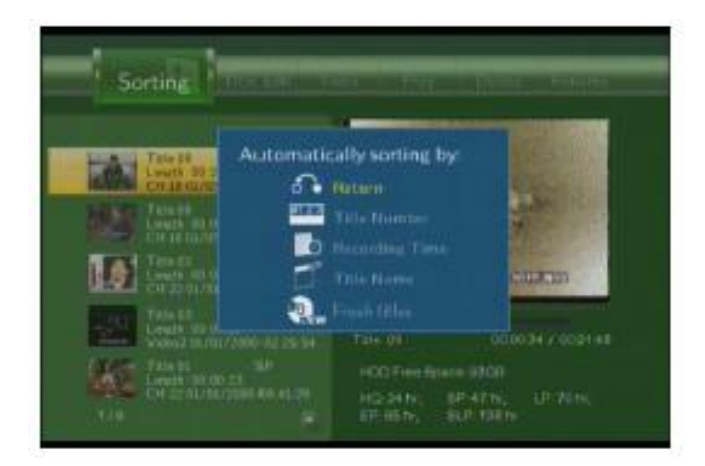

## 4.6 Úprava menu titulu

Stiskněte a na dálkovém ovládání pro výběr **Title Edit** (úprava titulu).

Stiskněte a objeví se menu.

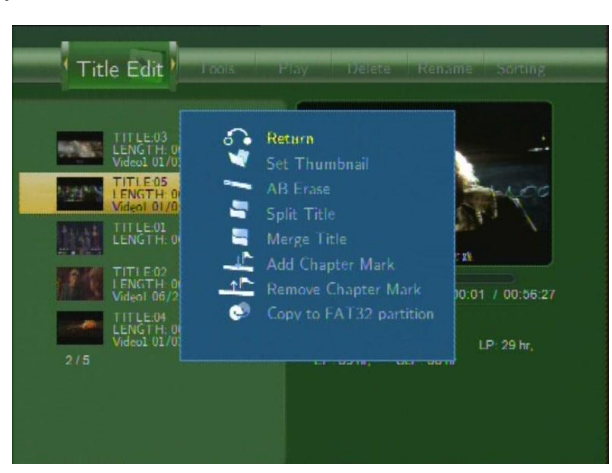

| • | Return        | Návrat do hlavní obrazovky.                                                                                                    |
|---|---------------|----------------------------------------------------------------------------------------------------|
| * | Set Thumbnail | Stiskněte A nebo A na dálkovém ovládání pro<br>výběr náhledu. Volba A nebo A nebo A neb A nebo A nebo A neb A neb A n |
|   | AB Erase      | Smazání určitého úseku.                                                                                                    |

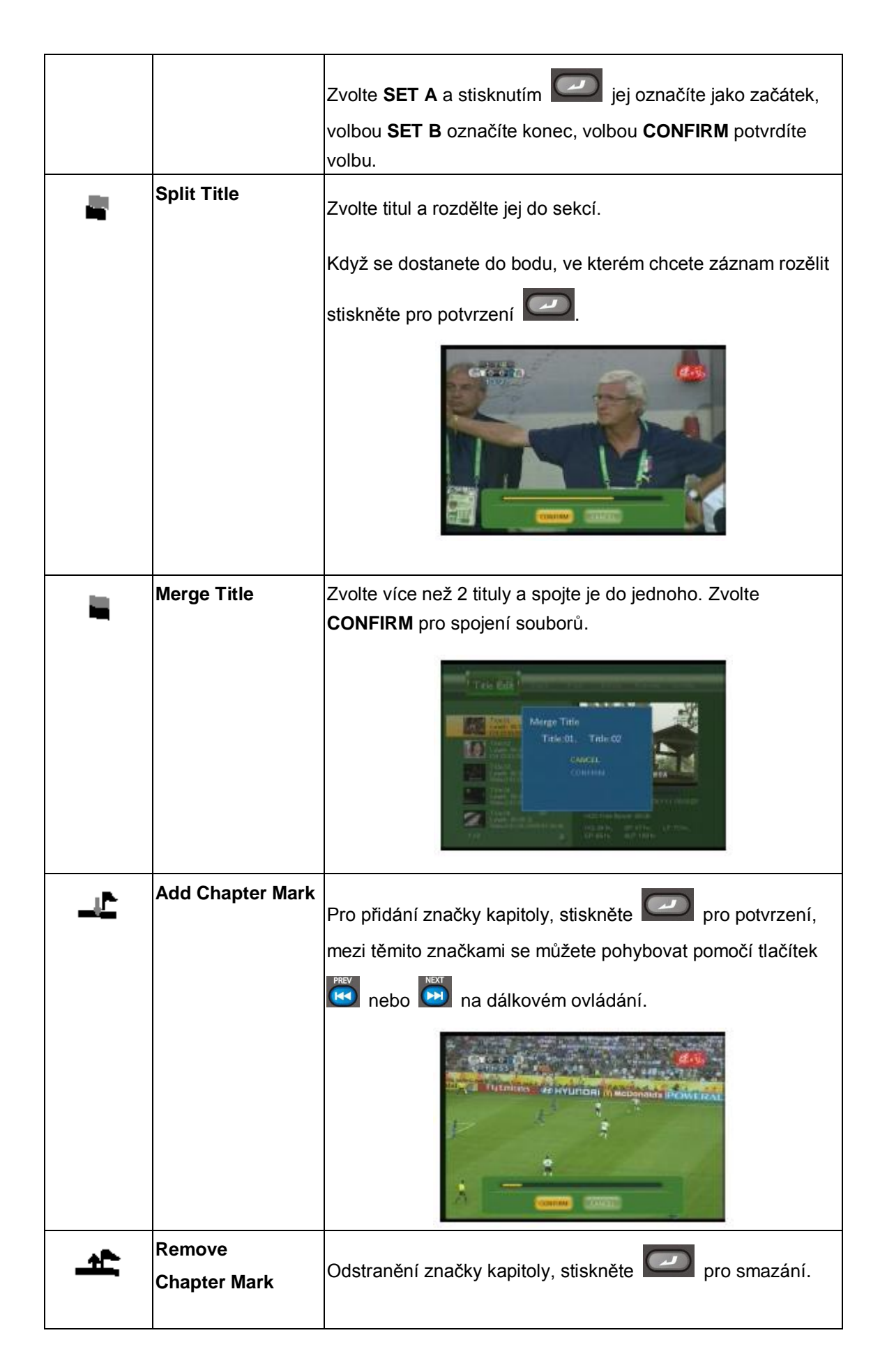

| • | Copy to FAT32<br>partition | Funkce kopírování.<br>V horním menu pomocí com nebo com na dálkovém<br>ovládání vyberte titul pro kopírování z partition UDF na<br>partition FAT32. |
|---|----------------------------|----------------------------------------------------------------------------------------------------|

#### 4.7 Nástroje

Stiskněte a na dálkovém ovládání pro výběr **Title Edit** z menu. Stiskněte pro zobrazení menu.

| Teals                                                                                                    |                                                                                                    |
|----------------------------------------------------------------------------------------------------|----------------------------------------------------------------------------------------------------|
|                                                                                                    | are AU Tribe                                                                                             |
|                                                                                                    |                                                                                                    |
| Cristian Arran and a<br>Strike State of the State of the St | 1112 01 20 00 00 20 00 0320<br>HDD Pres Spore 8030<br>NG 21 M, 50° 40 m, LP 40 m,<br>10° 81 m, SLP 118 m |

| Ģ | Return           | Návrat do hlavního menu. |
|---|------------------|--------------------------|
| 8 | Delete All Title | Smazat všechyn tituly.   |

#### 4.8 Ukládání nahrávaných titulů

Všechny nahrané tituly jsou dočasně ukládányv nahrávací části (partition) ve formátu UDF, který nelze zobrazit v osobním počítači. Pokud chcete nahrávky sdílet v PC je nutné titul zkopírovat do části FAT32 (partition FAT32) viz *'Kopírování na část FAT32'* v *'4.6 Úprava menu titulu'*.

# 5. Programové (časové) nahrávání

Časové nahrávání vám umožňuje vytvořit, upravit či smazat připravené nahrávky pro záznam.

Lze zobrazit také stav nebo historii záznamů. Stiskněte od na dálkovém ovládání pro vstup do tohoto menu.

#### 5.1 Vytvoření nového záznamu plánovaného nahrávání

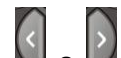

Stiskněte a na dálkovém ovládání pro výběr v menu volby Edit.

. Zobrazí se: Zvolte Add a New Schedule a stiskněte

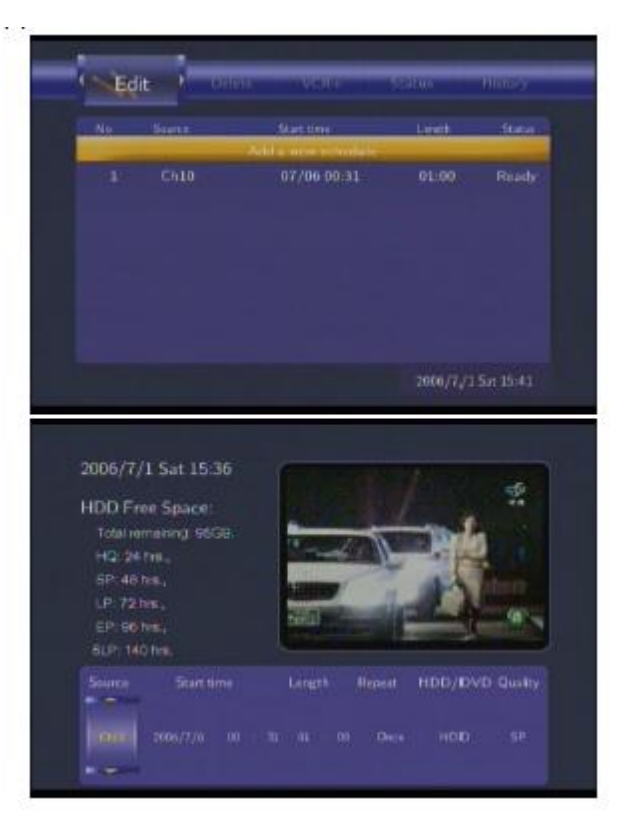

na dálkovém ovládání pro pohyb mezi políčky, stisknutím Son a Použijte upravíte volbu.

| Start Time | Zadejte datum a čas začátku nahrávání.                                   |
|------------|--------------------------------------------------------------------------|
| Length     | Zadejte délku nahrávání                                                  |
| Repeat     | Zvolte jak často chcete naplánovat opakovaný záznam. Vyberte si z        |
|            | Once (Jednou), Everyday (Denně), Mon-Fri (Po-Pátek), Mon-Sat (Po-Sobota) |
|            | nebo idividuální dny týdne.                                              |

| Quality | Zvolte kvalitu záznamu. Volte z HQ, SLP, EP, LP a SP.                      |
|---------|----------------------------------------------------------------------------|
|         | Čím vyšší kvalita záznamu, tím větší místo potřebujete na HDD. Požadované  |
|         | místo nutné pro záznam ve zvolené kvalitě naleznete v levé části obrazovky |
|         | (HDD Free Space).                                                          |
| Preview | Náhledové okno vybraného programu.                                         |

#### 5.2 Úprava plánu nahrávání

Stiskněte a na dálkovém ovládání a zvolte **Edit** v menu.

| Ed | ite 🖡 Door | ar verr              |       |        |
|----|------------|----------------------|-------|--------|
| No | Sierr      | Stattles             | Linut | Statul |
| -  |            | Add a new secondaria |       |        |
|    | Ch10       | 07/06-00.31          | 01.00 | Ready  |
|    |            |                      |       |        |

Zvolte naplánovaný záznam v seznamu a stiskněte *Lobrazí se plán nahrávání, který* můžete znova měnit viz **'5.1'**.

#### 5.3 Smazání připravených záznamů

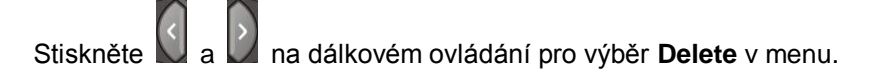

Vyberte záznam, který chcete smazat a stiskněte 2. Zobrazí se potvrzovací okno.

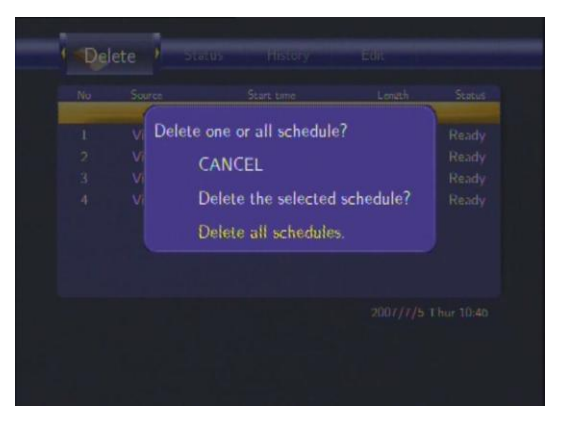

Zvolte CANCEL (ZRUŠIT), Delete the selected schedule (Smazat vybraný plán) nebo

Delete all schedules (Smazat všechny plány). Stiskněte pro potvrzení.

#### 5.4 Zobrazení plánu nahrávání

Stiskněte a na dálkovém ovládánía zvolte Status v menu.

Zobrazí se seznam pro záznam. Zvolte záznam a stiskněte

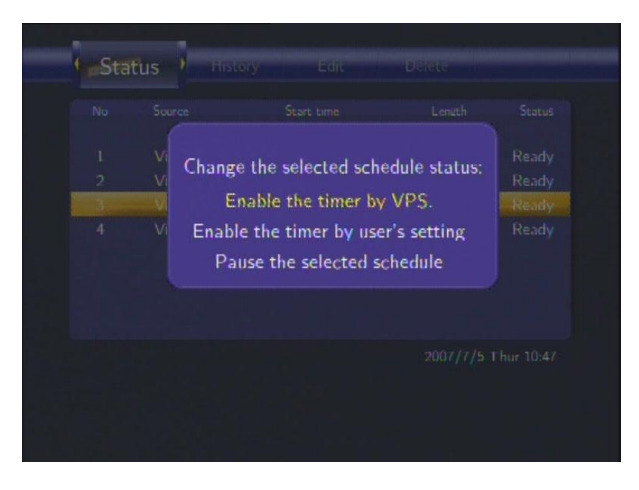

Zvolte Enable VPS (Povolit VPS), Disable VPS (Zakázat VPS) nebo Pause the selected

schedule (Pozastavit vybraný záznam). Stiskněte pro potvrzení.

#### 5.5 Zobrazení historie nahrávání

Stiskněte a na dálkovém ovládání a zvolte **History** v menu.

Zde můžete vidět úplnou historii naplánovaných záznamu.

| No | Source   | Start time        | Length | Status     |
|----|----------|-------------------|--------|------------|
|    |          | Add a new schedul | 9      |            |
|    | Video I. | 07/07 10:45       | 01:00  | Ready      |
|    | Video1   | 07/07 14:44       | 01:00  | Ready      |
|    | Video1   | 07/08 08:46       | 01:00  | Pause      |
|    | Video1   | 07/10 10:46       | 02:00  | VPS Or     |
|    |          |                   |        |            |
|    |          |                   |        |            |
|    |          |                   |        |            |
|    |          |                   |        | Thur 10:47 |

# 6. Menu nastavení

Pro vstup do menu stiskněte **Setup** v hlavním menu nebo na dálkovém ovládání.

#### 6.1 Jazykové nastavení

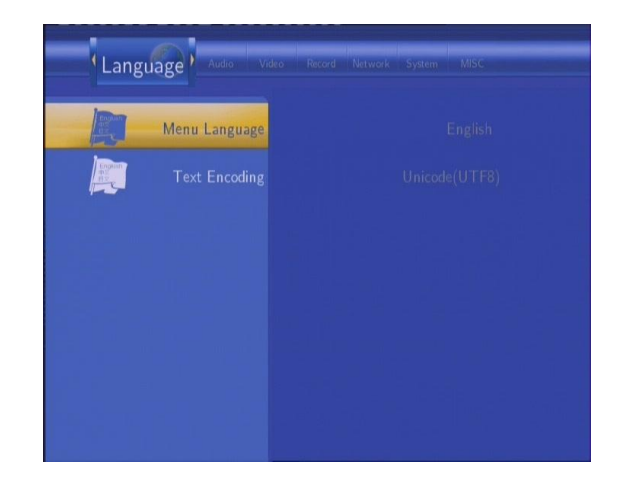

Stiskněte a D na dálkovém ovládání pro volbu Language (Jazyk) v menu.

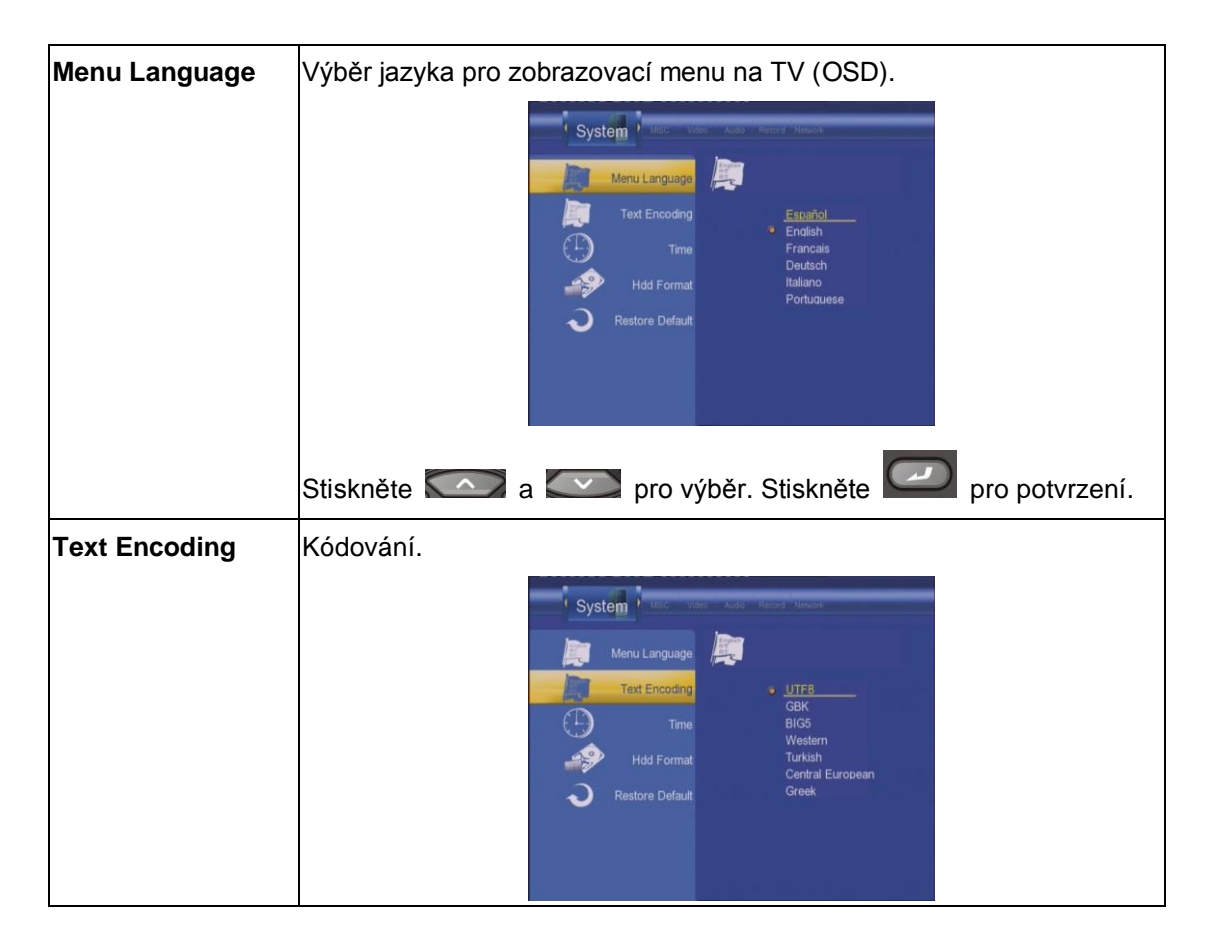

| Stiskněte 🎑 a 💟 a zvolte z menu požadované kódování      |
|----------------------------------------------------------|
| (čeština = Central European). Stiskněte 낃 pro potvrzení. |

#### 6.2 Audio nastavení

Stiskněte a na dálkovém ovládání pro výběr Audio v menu.

| Night Mode | Výběr nočního audio režimu.                              |
|------------|----------------------------------------------------------|
|            | Stiskněte 🎑 a 💷 pro výběr Off (Vypnuto), On (Zapnuto), a |
|            | Comfort (Komfort). Stiskněte 🖾 pro potvrzení.            |
| S/PDIF     | Zvolte pro režim S/PDIF.                                 |
|            | Stiskněte 🎑 a 🖤 pro výběr z Raw a LPCM. Stiskněte 🐖      |
|            | pro potvrzení.                                           |

#### 6.3 Video nastavení

Stiskněte a na dálkovém ovládání pro volbu Video v menu.

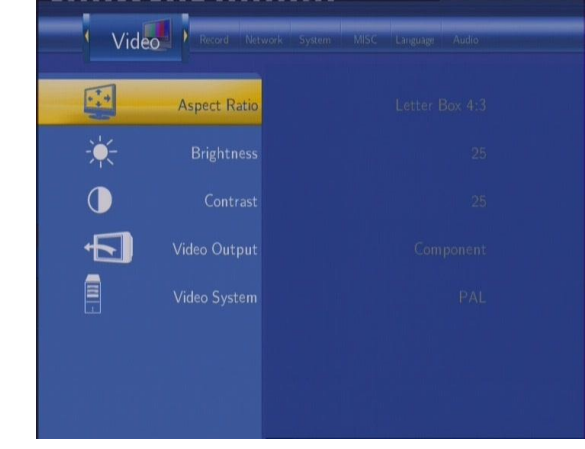

| Aspect Ratio | Poměr stran |
|--------------|-------------|
|--------------|-------------|

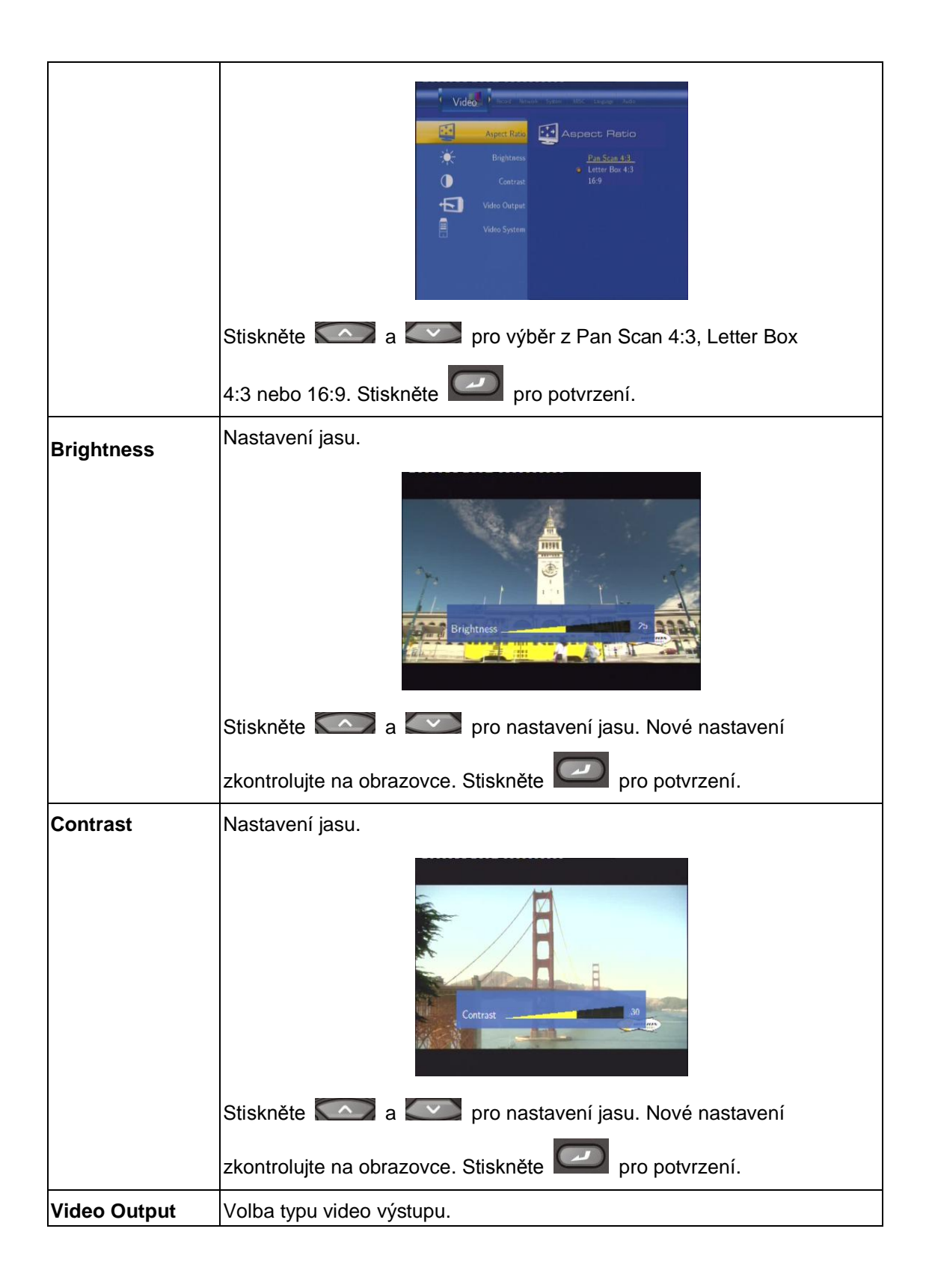

|              | Video       Nudar       Nudar       Nudar       Nudar         Aspect Ratio       Image: Aspect Ratio       Image: Aspect Ratio         Image: Aspect Ratio       Image: Aspect Ratio       Image: Aspect Ratio         Image: Aspect Ratio       Im |
|--------------|----------------------------------------------------------------------------------------------------|
|              | Stiskněte 🦾 a 🖾 pro nastavení video výstupu dle svých                                                                                                    |
|              | preferencí. Stiskněte 🖾 pro potvrzení.                                                                                                    |
| Video System | Nastavení TV systému.                                                                                                    |
|              | Video       Innext       Note       Note         Image: Aspect Ratio       Image: TV System       Image: Aspect Ratio         Image: Bightness       Image: TV System       Image: Ratio         Image: Contract       Image: Contract       Image: PAL         Image: Video Durpat       Video System       Image: PAL                                                                                                    |
|              | Stiskněte 🦾 a 🖾 pro nastavení TV systému dle vaší TV.                                                                                                    |
|              | Stiskněte 🖾 pro potvrzení.                                                                                                    |

## 6.4 Nastavení předvoleb záznamu

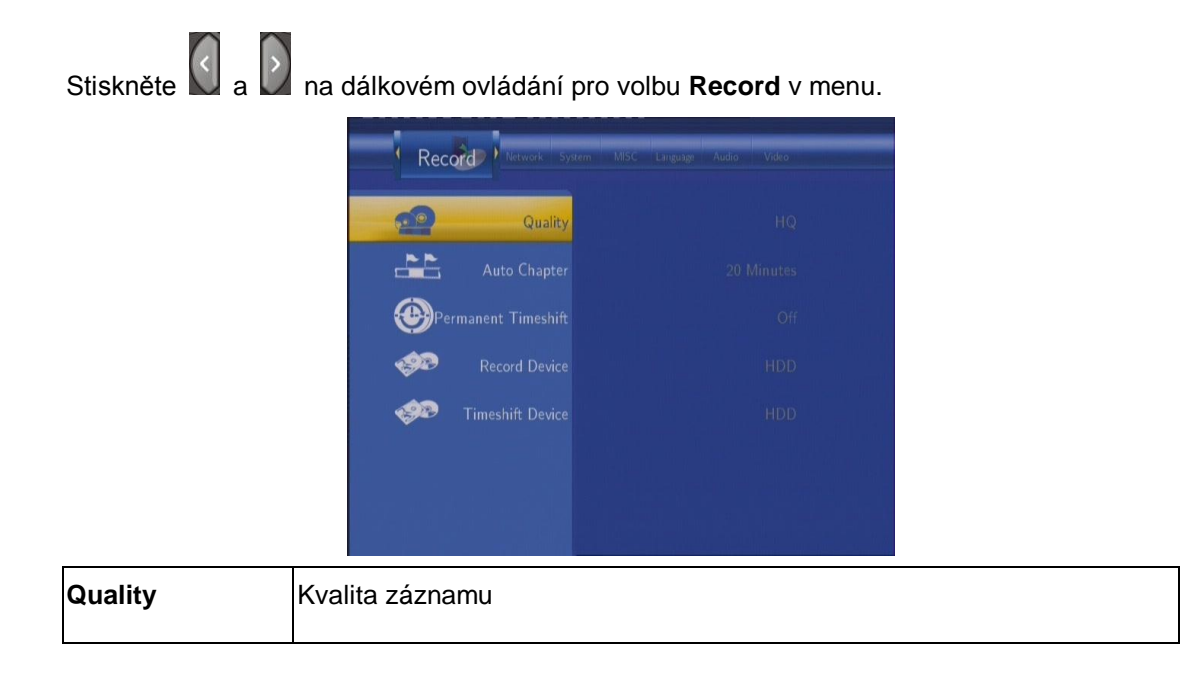

|               | Record       Internet total       Internet total       Internet total         Quadky       Cuadky       Cuadky         Changer       Auto Chapter       Internet         Operations       Auto Chapter       Internet         Operation       Record Device       SP         Operation       Record Device       SLP         Operation       Timeshift Device       SLP                                                                                                    |
|---------------|----------------------------------------------------------------------------------------------------|
|               | Stiskněte A zvolte kvalitu záznamu. Cím vyšší kvalita, tím více místa na HDD potřebujete. Stiskněte pro potvrezní.                                                                                                    |
| Auto Chapter  | Pro automatické vkládání značek kapitol.                                                                                                    |
|               | Record     Quality     Quality     Control     Auto Chapten     Control     Control |
|               | Stiskněte 2 a 2 pro výběr intervalu, stiskněte 2 pro                                                                                                    |
| Permanent     | potvrzeni.<br>Pro nastavení režimu Time Shift.                                                                                                    |
| lineshit      | Record Person     Qualky     Qualky     Permanent Timeshfit     Ori     Ori     Ori                                                                                                    |
|               | Stiskněte a pro výběr On (Zapnuto) a Off (Vypnuto).                                                                                                    |
|               | Stiskněte E pro potvrzení. Pokud vyberete On (Zapnuto), funkce                                                                                                    |
|               | Time Shift bude neustále aktivní.                                                                                                    |
| Record Device | Volba zařízení pro ukládání záznamu.                                                                                                    |

|                  | Record Human System Macd Under Audo                     |
|------------------|---------------------------------------------------------|
|                  | Quality 🤣 D                                             |
|                  | Auto Chapter     Auto Chapter     USB     Record Device |
|                  | Timeshift Device                                        |
|                  |                                                         |
|                  |                                                         |
|                  |                                                         |
|                  | Stiskněte a pro výběr HDD nebo USB. Stiskněte           |
|                  | pro potvrzení.                                          |
| Timeshift Device | Volba zařízení Time Shift.                              |
|                  | Record Press System Mac Uses Auto                       |
|                  | Cuality                                                 |
|                  | Auto Chapter   HDD USB Record Device                    |
|                  | Timeshift Device                                        |
|                  |                                                         |
|                  |                                                         |
|                  |                                                         |
|                  | Stisknete a pro vyber z HDD, USB a Auto. Stisknete      |
|                  | pro potvrzení.                                          |

#### 6.5 Nastavení sítě

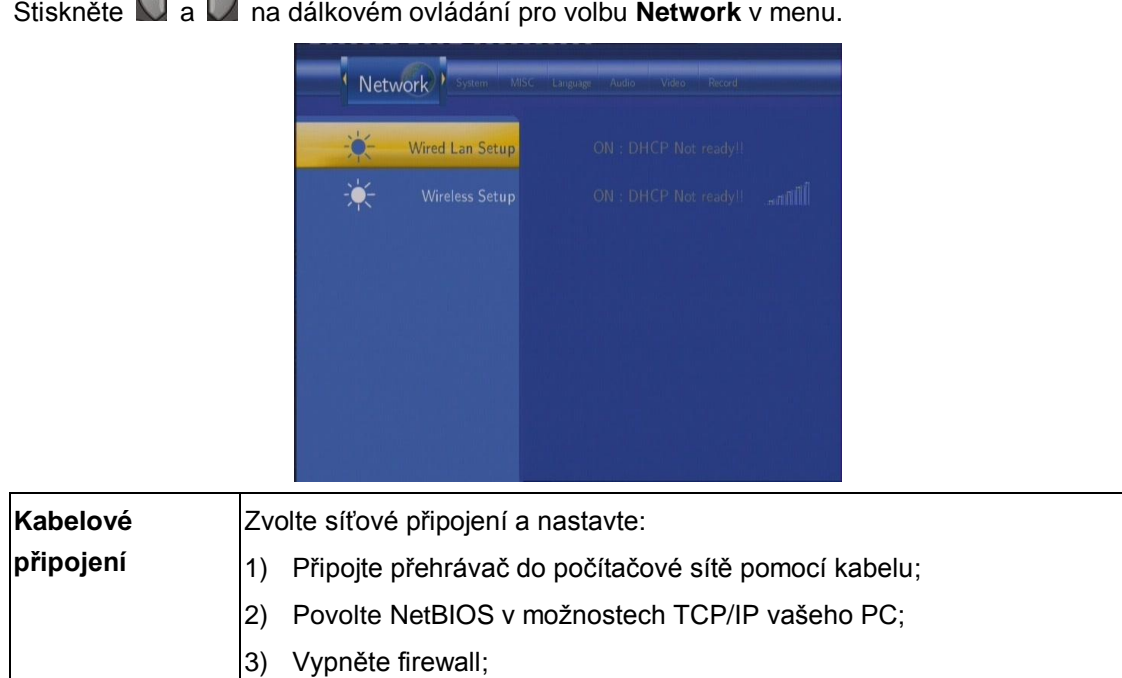

Stiskněte a na dálkovém ovládání pro volbu **Network** v menu.

|                | <ol> <li>Povolte režim "Host" ve vašem PC;</li> </ol>                                                                                                    |
|----------------|----------------------------------------------------------------------------------------------------|
|                | <ol> <li>Nasdílejte složky, které si přejete procházet na vašem PC a ujistěte<br/>se, že právo přístupu mají "Všichni" nebo "Host".</li> </ol>                                                                                                    |
|                | Network     Network     Network     Network       Image: Constraint of the second second s |
|                | Stiskněte 🦾 a 🖤 pro volbu DHCP (AUTO) nebo pevnou IP                                                                                                    |
|                | adresu (MANUAL). Stsikněte                                                                                                    |
|                | DHCP DNS(AUTO)                                                                                                    |
|                | Automatické nastavení DNS serveru.                                                                                                    |
|                | Wetwork     Weed Lan Strap       Wireless Strap     HCP (AUTO)                                                                                                    |
|                | Stiskněte pro potvrzení.                                                                                                    |
|                | FIX IP (MANUAL)                                                                                                    |
|                | Pevná IP adresa, poté je nutné zadat také: IP addresu, Subnet Mask,<br>Default Gateway. Pro další detaily kontaktujte vašeho administrátora sítě.                                                                                                    |
|                | Network       Exercit       Address       Exercit         Wretess Setup       P Address       Exercit       Submer Mask         Under Setup       Exercit       Default Cancer       Default Cancer         Under Setup       P Address       Exercit       Default Cancer         Under Setup       P Address       Exercit       Default Cancer         Under Setup       P Address       Exercit       Default Cancer         Under Setup       Exercit       Default Cancer       Default Cancer         Under Setup       Exercit       Default Cancer       Default Cancer         Exercit       Exercit       Default Cancer       Default Cancer         Exercit       Exercit       Default Cancer       Default Cancer         Exercit       Exercit       Default Cancer       Default Cancer         Exercit       Exercit       Default Cancer       Default Cancer         Exercit       Exercit       Default Cancer       Default Cancer         Exercit       Exercit       Default Cancer       Default Cancer         Exercit       Exercit       Default Cancer       Default Cancer         Exercit       Exercit       Default Cancer       Default Cancer         Exercit <th< th=""></th<>                                                                                                    |
|                | Použijte <b>navigační</b> a <b>numerická</b> tlačítka pro zadání IP addresy.                                                                                                    |
|                | Stiskněte 🖾 pro potvrzení.                                                                                                    |
| Wireless Setup | Změna tohoto nastavení je možná jedině pokud jste si zakoupili speciální<br>WiFi USB adaptér Evolve <b>(není součástí dodávky -</b> USB dongle                                                                                                    |

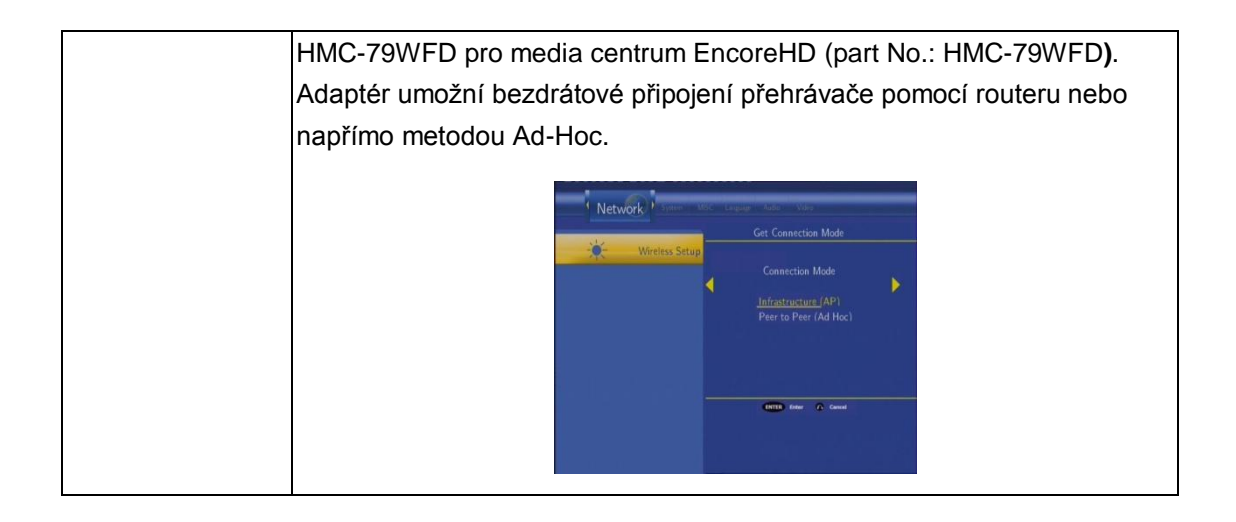

#### 6.6 Systémová nastavení

Stiskněte a na dálkovém ovládání pro volbu **System** v menu.

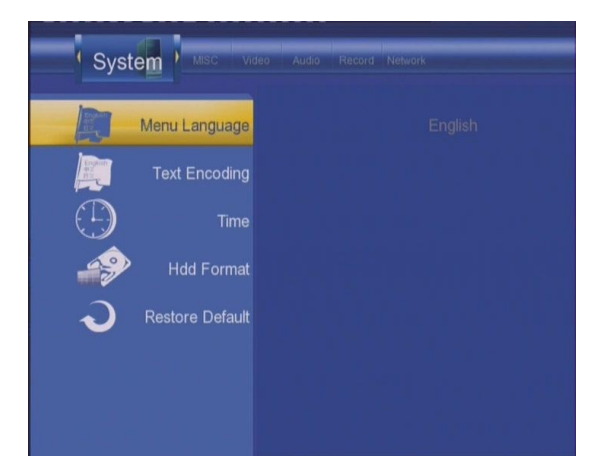

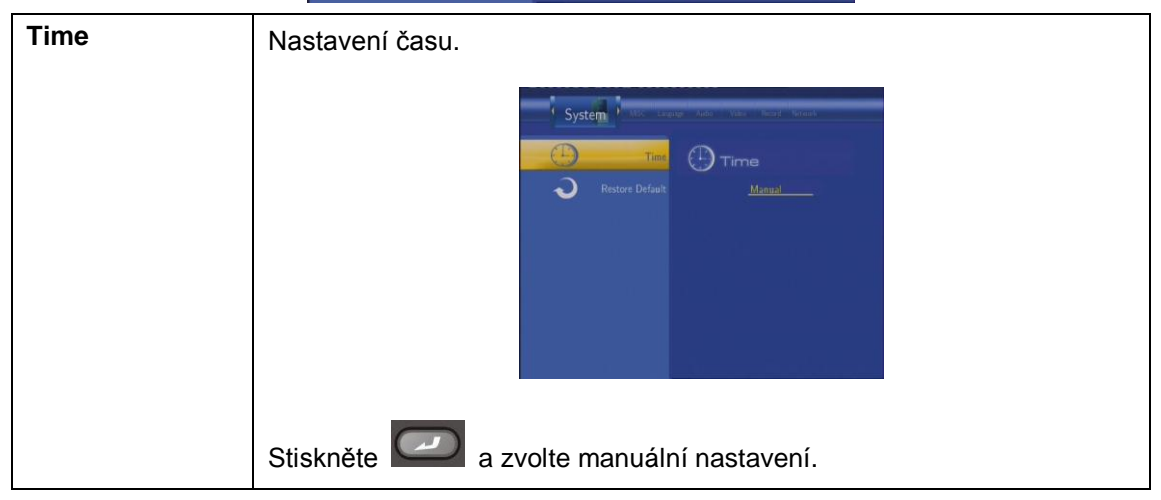

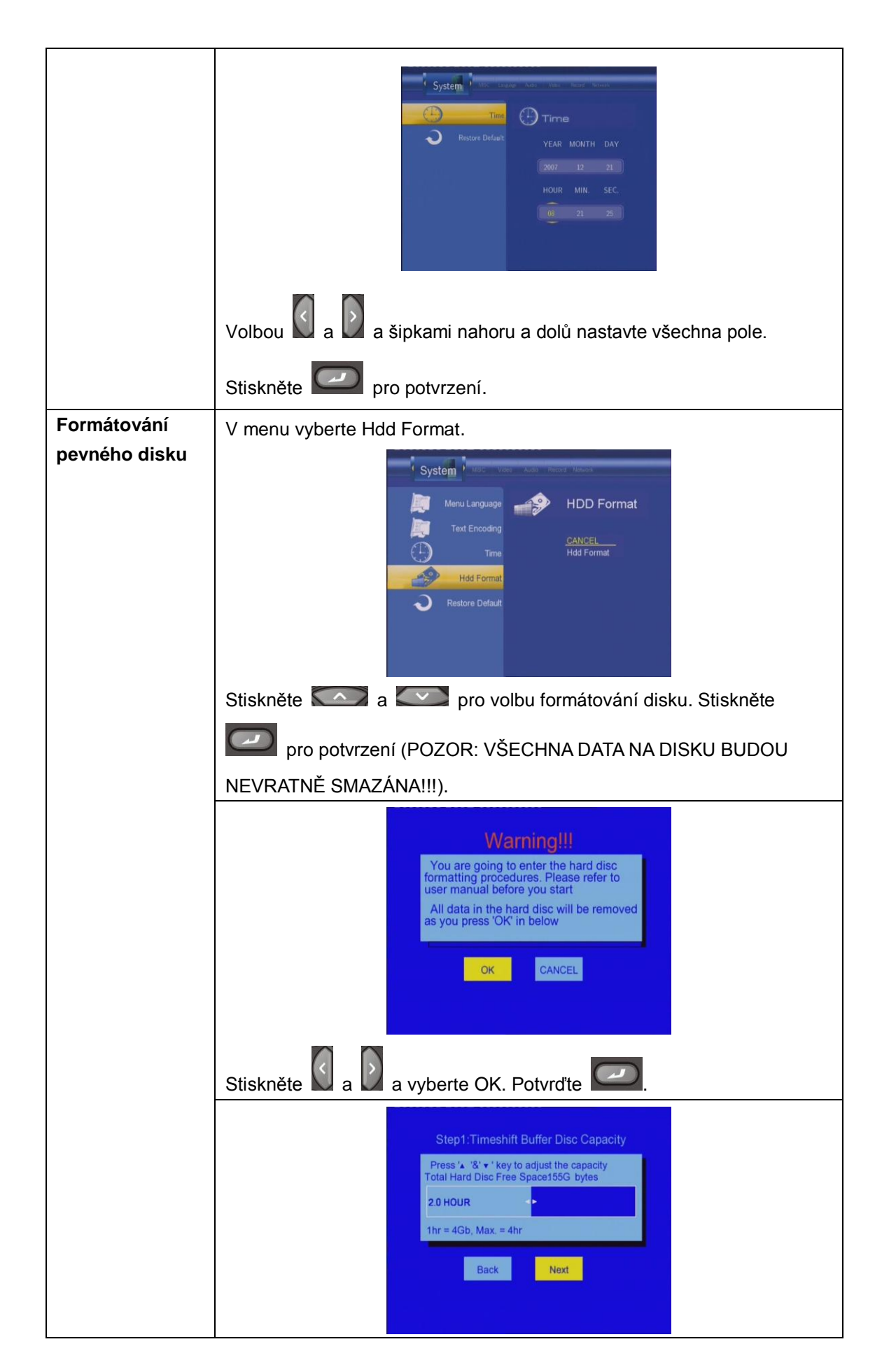

| Stiskněte                                                                                                    |
|----------------------------------------------------------------------------------------------------|
| Stiskněte 🔄 a 🔰 pro volbu NEXT a potvrďte 🖾.                                                                                                    |
| Step2:Recording & Multimedia Disc Capacity<br>Press 'A '&' + key to adjust the capacity<br>Total Hard Disc Free Spacd47G bytes<br>Recording Disc Multimedia Disc<br>30% Multimedia Disc<br>70%<br>Min. = 10% Min. = 10%<br>Back Next |
| Stiskněte 🦾 a 🖾 pro nastavení kapacity pro nahrávání a                                                                                                    |
| multimediální soubory. Stiskněte 🛛 a D pro volbu NEXT a potvrďte                                                                                                    |
|                                                                                                    |
|                                                                                                    |
| Step3:FAT32 & NTFS Partitioning         Press 'A '&'y ' key to adjust the partition         Total Free Space: 73G bytes         FAT32 Partition         S0%         50%         Back                                                 |
| Stiskněte 🎑 a 🦳 pro nastavení kapacity FAT32 a NTFS                                                                                                    |
| tabulek. Stiskněte 🖸 a D pro volbu NEXT a potvrďte 🖾.                                                                                                    |
| Step4: Hard Disc Format<br>Press 'Format' to start                                                                                                    |
| Stiskněte a vyberte Format. Stiskněte pro potvrzení.                                                                                                    |
| Formatovani bude trvat nekolik minut.                                                                                                    |

|                 | Congratulation<br>Hard Disc format is completed.<br>Press 'OK' to reboot                               |  |
|-----------------|----------------------------------------------------------------------------------------------------|--|
|                 | Po ukončení formátování, stiskněte Construction pro návrat do menu.                                    |  |
| Restore Default | Obnovení původního nastavení.                                                                          |  |
|                 |                                                                                                    |  |
|                 | Zobrazí se povrzovací dialog, zvolte <b>OK</b> a stiskněte <b>Enter</b> pro obnovení původních hodnot. |  |

# 7. Menu prohlížeče

Toto menu vám umožní procházet a přehrávat hudbu, fotografie a filmové soubory uložené na HDD, externím USB zařízení nebo v síti. Pro vtup do tohoto menu zvolte **Browser** v hlavním menu.

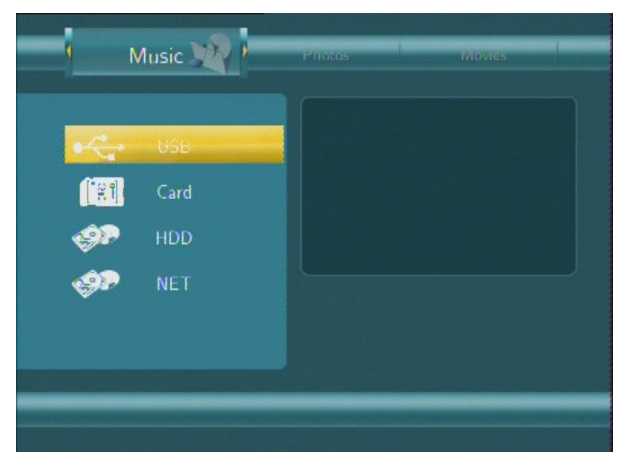

Stiskněte a pro výběr paměťového zařízení a volbu potvrďte

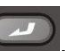

#### 7.1 Procházet všechny typy souborů

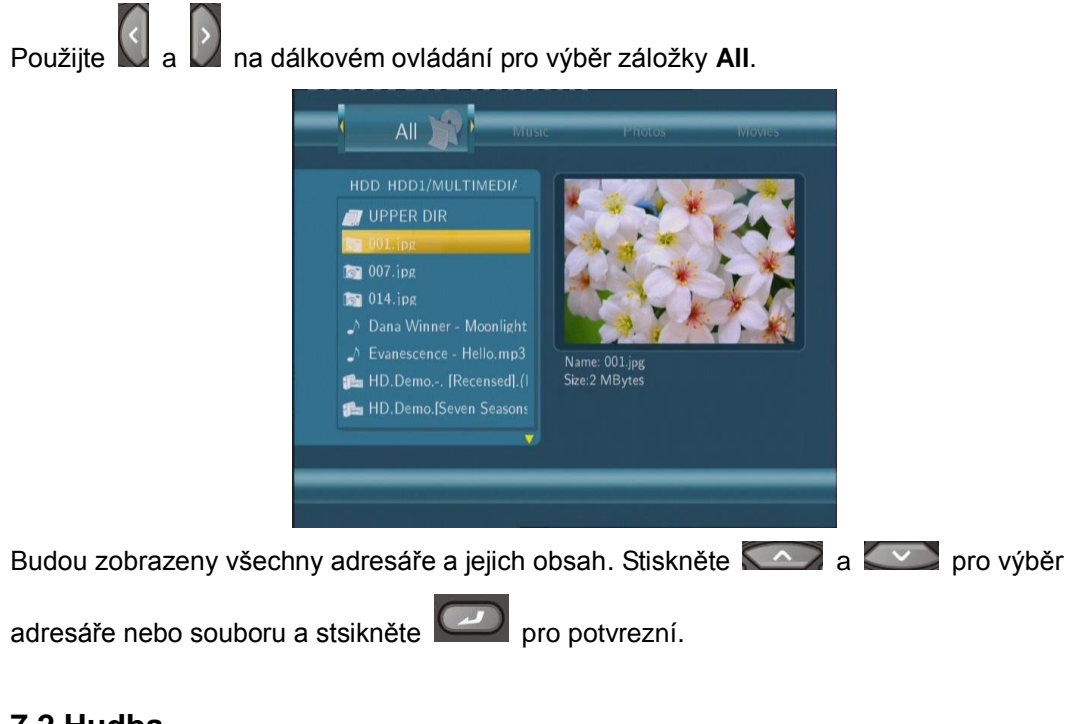

#### 7.2 Hudba

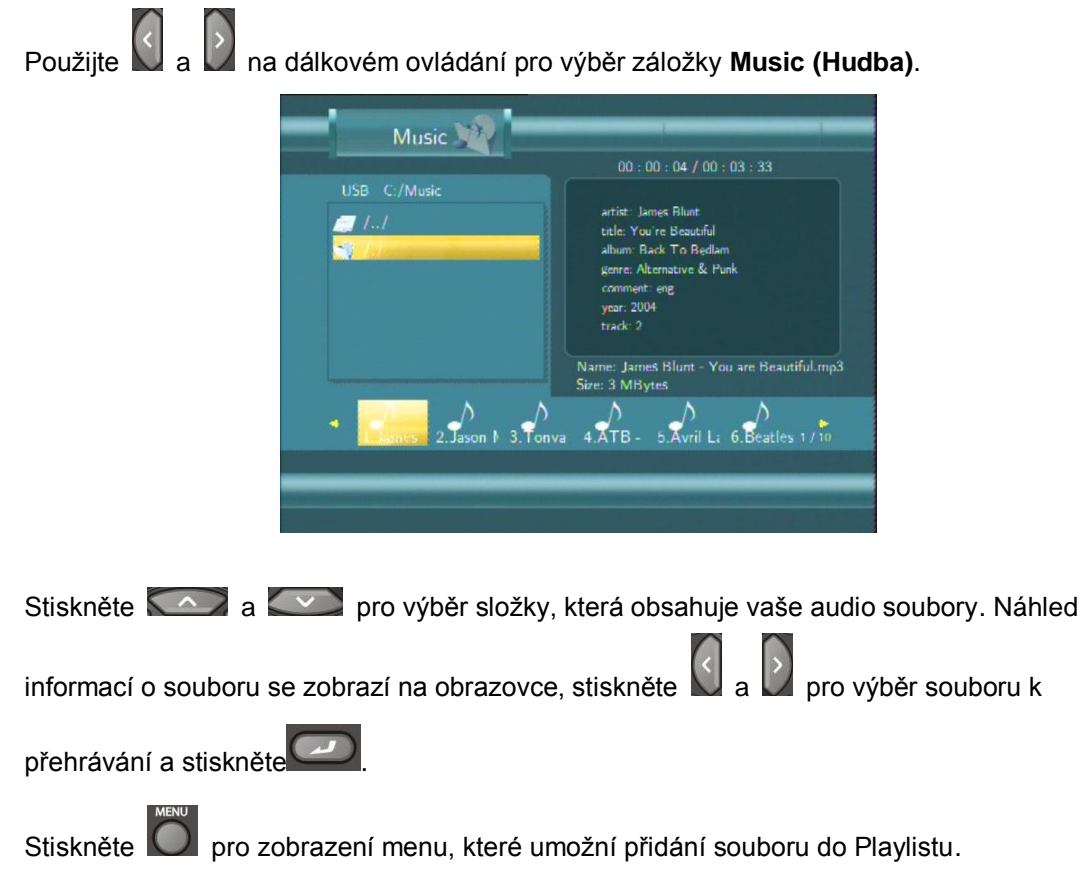

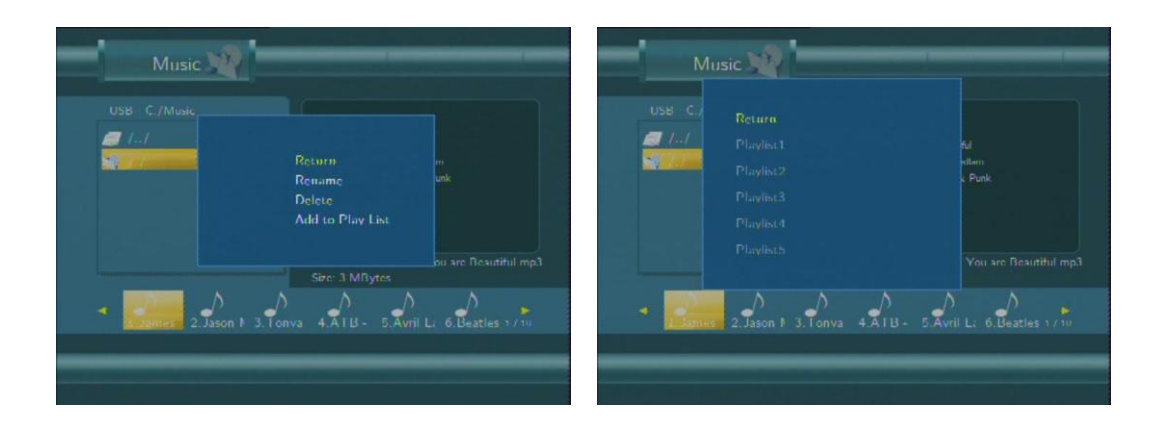

#### 7.3 Fotografie

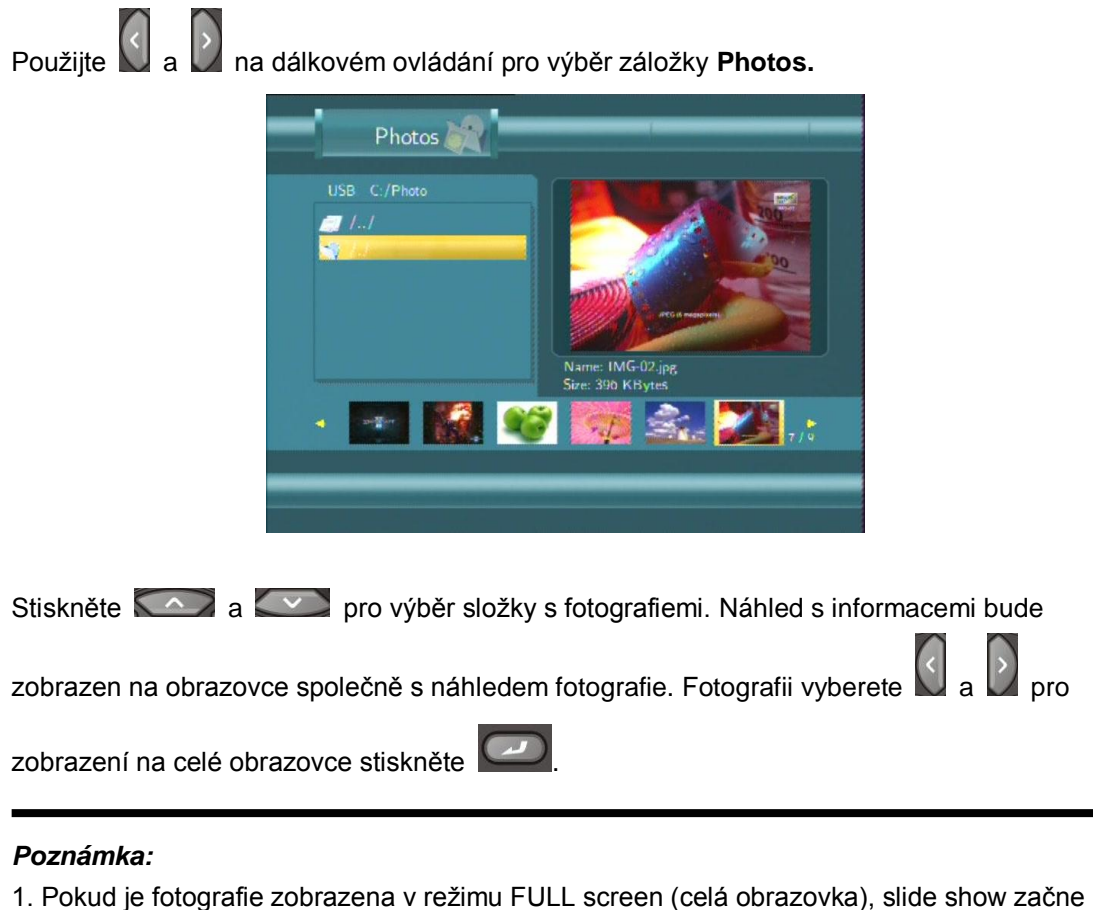

automaticky.

2. Při poslechu hudby můžete zároveň prohlížet fotografie.

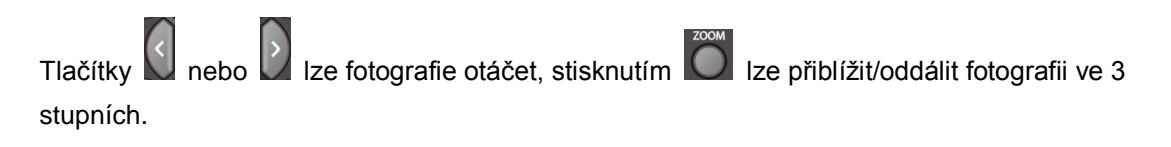

#### 7.4 Filmy

Použijte a na dálkovém ovládání pro výběr záložky **Movies** v menu.

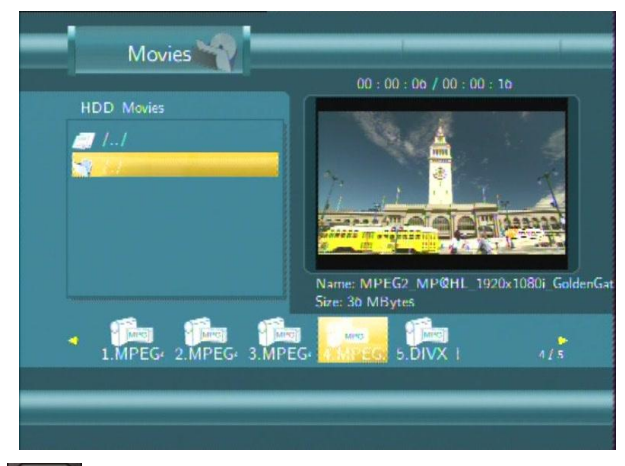

Stiskněte 2 a 2 pro výběr složky s filmy. Náhled s informacemi bude zobrazen na obrazovce společně s náhledem filmu.

| Stiskněte 💟 a 💟 pro výběr filmu, který chcete zobrazit a stiskněte 🖾.      |
|----------------------------------------------------------------------------|
| V tomto režimu jsou podporovány soubory typu DAT, VOB, IFO, MPG, AVI a TS. |
| ZOOM                                                                       |

Přiblížit/oddálit film můžete s použitím tlačítka 🔘 ve 4 úrovních.

#### 7.4 Prohlížení v síti

 $\sim$ 

 $\sim$ 

Můžete přehrávat multimediální soubory přes vaši počítačovou síť. obsah sdílené složky. Nejdříve si pročtěte kapitolu '6.5 Změna síťového nastavení' pro správné nastavení. Po zvolení NET v menu **Browser**, zde naleznete dvě možnosti jak najít sdílené soubory ve vaší síti.

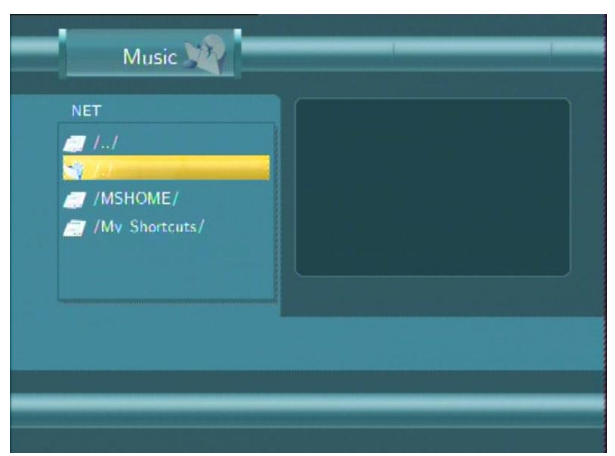

#### 7.4.1 Prohlížení pomocí Workgroup (Pracovní skupiny)

Nastavte ve vašem počítači "Sdilení" pro složku, ve které máte uloženy soubory ke

sdílení.Můžete zvolit skupinu, ke které patří vaše PC, vyberte jméno PC a stiskněte

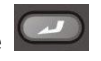

pro potvrzení (někdy je nutné provést restart PC nebo Media Centre pro zobrazení nových nasdílených složek).

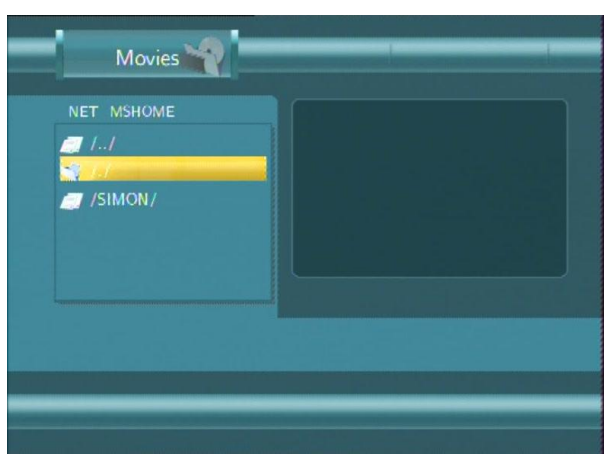

Poté zvolte sdílené multimediální soubory, které chcete spustit.

| Movies              |                                                                                                    |
|---------------------|----------------------------------------------------------------------------------------------------|
|                     | 00:00:14 / 00:01:29                                                                                                    |
| NET MSHOME/SIMON/HI | Contraction of the optimization of the optimization of the optimiz |
|                     | Name-MPEGL DavX5 M0/x300 MP3 Karon 0                                                                                                    |
|                     | Size: 10 MBytes                                                                                                    |
|                     | 4.MPEG: 5.MPEG: 3/5                                                                                                    |
|                     |                                                                                                    |
|                     |                                                                                                    |
|                     |                                                                                                    |

Pozn.: Vzhledem k různým podmínkám v různých sítích, nelze někdy využít tyuto volbu. Jako druhou možnost vyzkoušejte volbu 'My Short Cuts'.

#### 7.4.2 Prohlížení pomocí 'My Shortcuts' (Mé záložky)

Můžete nastavit určenou adresu 'Specific File Server IP' a přistupovat k ní z volby v menu 'My Shortcuts'.

Stiskněte pro toto menu.

| <b>a</b> 11 |        |  |  |
|-------------|--------|--|--|
|             | Rename |  |  |
|             | Return |  |  |
|             |        |  |  |

Zvolte Add a zobrazí se menu Network Browser.

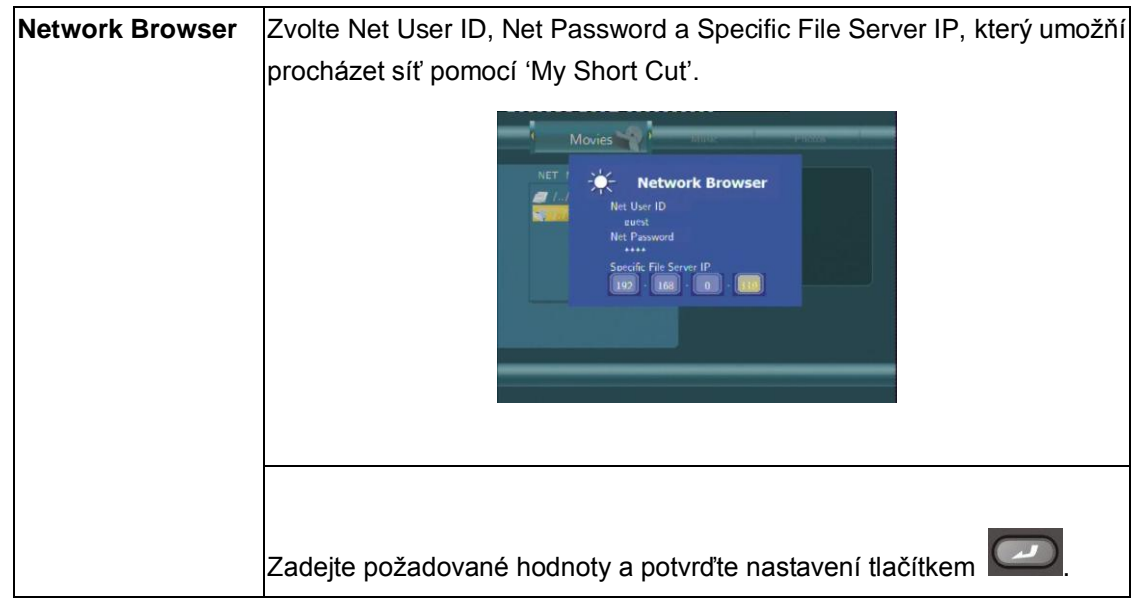

Zvolte IP adresu a stiskněte pro potvrzení.

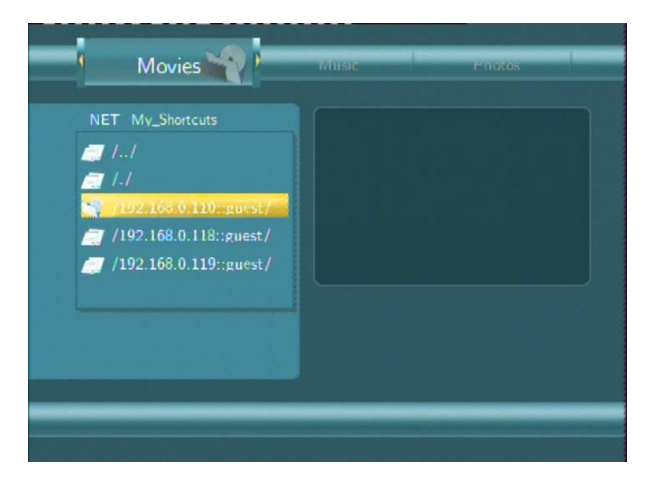

Vyberte sdílené multimediální soubory, které chcete přehrát.

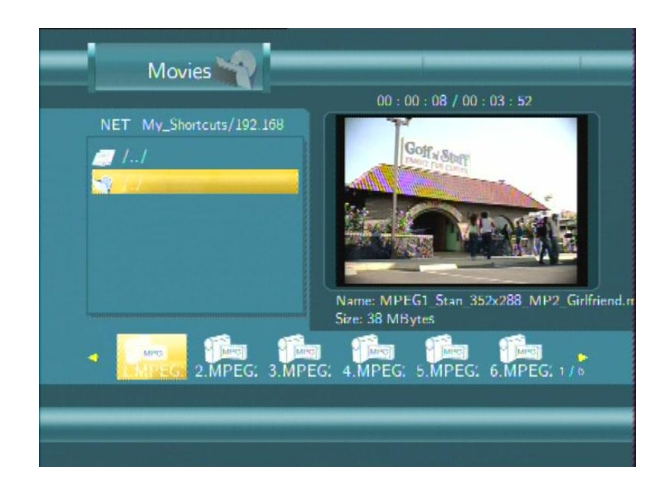

# 8. Menu playlistu

Toto menu vám umožní procházet a přehrávat vaši oblíbenou hudbu v seznamu (playlistu). Zvolte **Playlist** v menu, můžete si vytvořit až 5 playlistů.

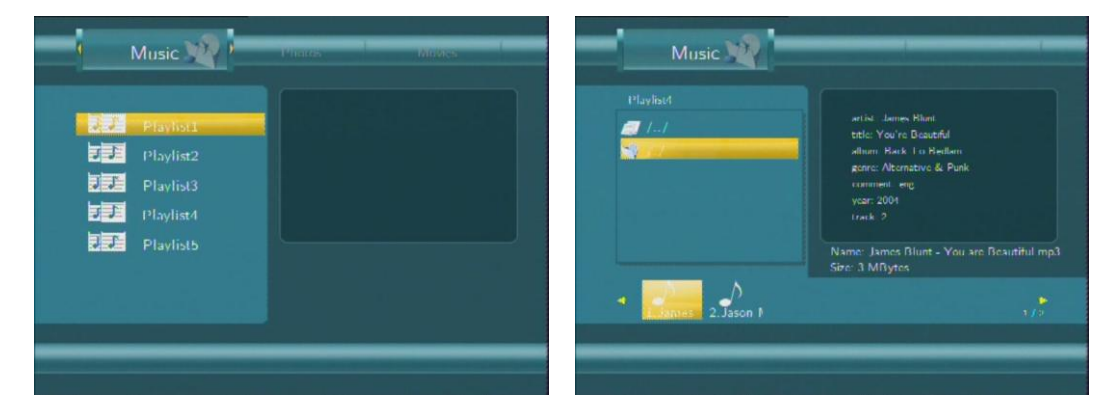

# 9. Kopírování

Stiskněte na dálkovém ovládání pro vstup do menu **File copy** (Kopírování souborů), které vám umožní kopírování souborů mezi HDD, USB zařízeními a sítí.

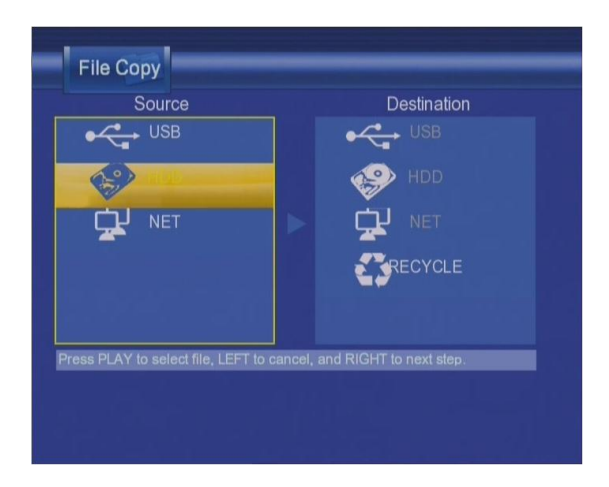

Krok 1: Zvolte zdroj kopírování a cílové zařízení kam chcete uložit soubory.

| File Copy                                           |                                              |
|-----------------------------------------------------|----------------------------------------------|
| Source                                              | Destination                                  |
| USB                                                 |                                              |
|                                                     |                                              |
|                                                     |                                              |
|                                                     |                                              |
|                                                     |                                              |
|                                                     | and the second descent second second         |
| <ul> <li>References to the Person of the</li> </ul> |                                              |
| Press PLAY to select file, LEFT to                  | to cancel, and RIGHT to next step.           |
|                                                     |                                              |
|                                                     |                                              |
|                                                     |                                              |
|                                                     |                                              |
| Stiskněte 🌅 a 💟 pro výběr zaříz                     | zení Stiskněte 💟 pro zrušení a 💟 pro další 🖞 |
|                                                     |                                              |

Krok 2: Zvolte zdrojový soubor, který chcete zkopírovat.

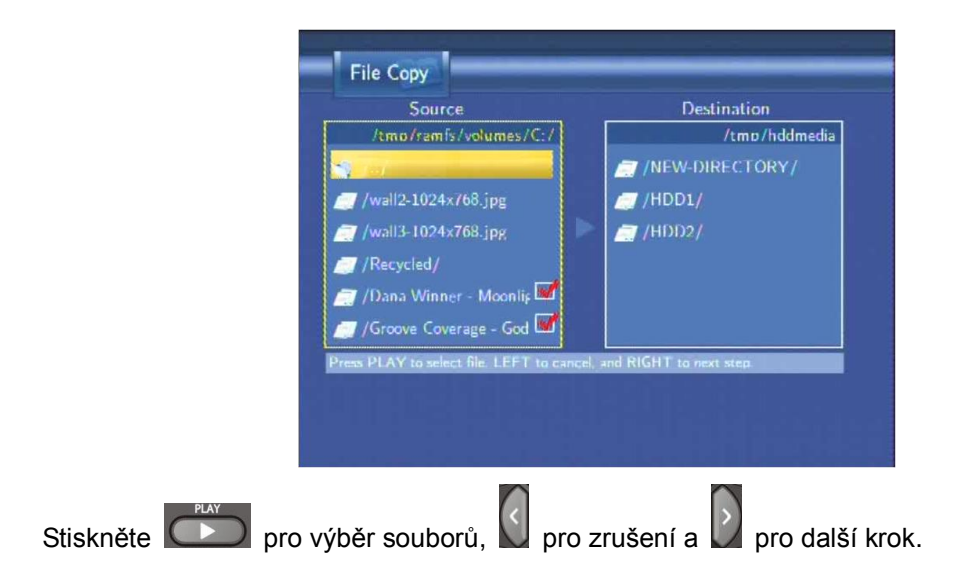

Krok 3: Zvolte cílovou složku pro uložení zvolených souborů.

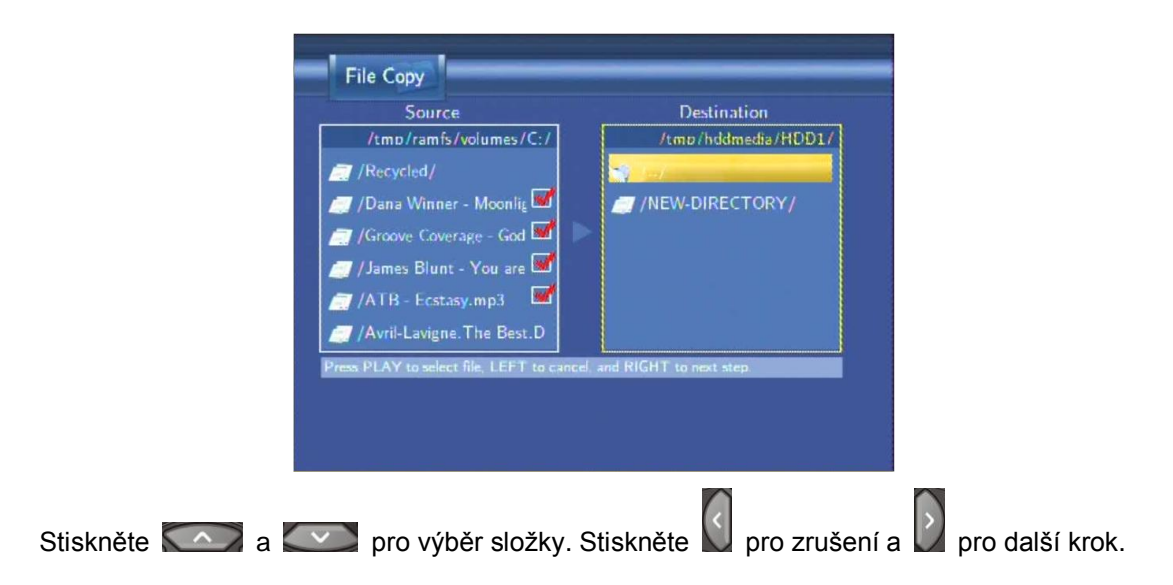

Krok 4: Pokračování kopírování souborů.

| Source                     |                            | Destination     |
|----------------------------|----------------------------|-----------------|
| /tmp/ramfs/                | ie i                       | uddmedia/HDD)   |
| /Recycled/ Pro             | ceed to copy selected file | 5.              |
| 🧾 /Dana Winner             |                            | RECTORY/        |
| 🥭 /Groove Cover            | No                         |                 |
| 🗾 / James Blunt - Yo       | ou are 🜌                   |                 |
| /ATB - Ecstasy.m           | р3 🜌                       |                 |
| 🥭 /Avril-Lavigne. The      | e Best.D                   |                 |
| Press PLAY to select file. | LEFT to cancel, and RIGHT  | l to next step. |
|                            |                            |                 |
|                            |                            |                 |
|                            |                            |                 |

samotné kopírování.

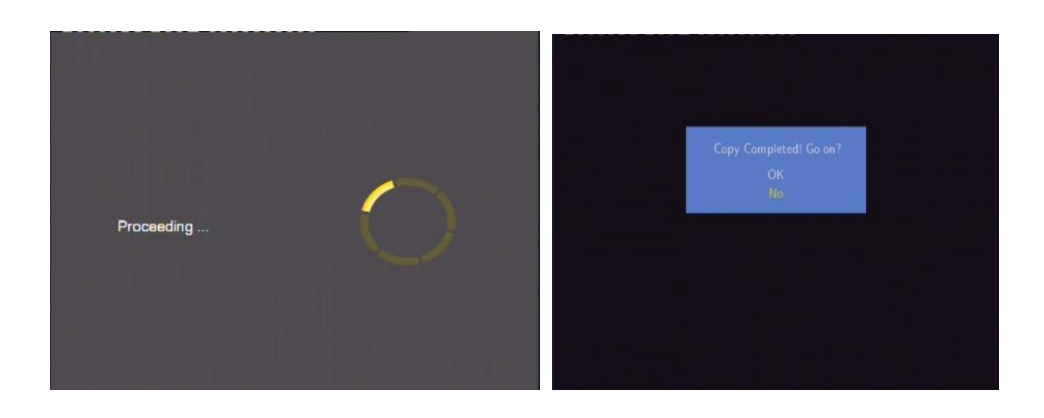

## 10. Funkce NAS

Přehrávač může být používán jako NAS (Network-Attached Storage) zařízení. Lze jej připojit do domácí sítě pomocí Ethernet nebo WLAN. Tato fuknce umožní ukládat a třídit velká množství dat snadněji než kdykoliv dříve.

Když je síťové připojení zvoleno a připraveno k použití napište: <u>\\NAS</u> nebo <u>\\IP Address</u> do příkazového řádku (START > Spustit > cmd) nebo do řádku pro adresu v prohlížeči Internet Explorer ve vašem PC (například IP adresa přehrávače je 192.168.0.9, napište prosím: <u>\\192.168.0.9</u> nebo <u>\\NAS</u>), a klikněte OK nebo Enter tlačítko na klávesnici.

| Run   | ? 🛛                                                                                                    |
|-------|----------------------------------------------------------------------------------------------------|
| -     | Type the name of a program, folder, document, or<br>Internet resource, and Windows will open it for you. |
| Open: | \\192.168.0.9                                                                                            |
|       | OK Cancel Browse                                                                                         |

Poté již můžete zobrazit a upravovat obsah HDD vašeho přehrávače. Tímto způsobem lze také přehrávat a kopírovat soubory mezi vaším PC a přehrávačem.

Pozn: Souborový systém NTFS na HDD přehrávače bude pouze ke čtení (read-only).

## 12. Dodatky

#### 12.1 Specifikace

#### Podporované USB:

- USB disky a HDD
- jiná USB Mass Storage zařízení

#### Podporovaný obsah:

- DAT/VOB/IFO/MPG/AVI/MPEG-2 TS
- MP3/OGG/WMA
- Kompresní poměr: mezi 32 kbps a 320 kbps
- JPEG/BMP

#### Podporované video kodeky:

- MPEG-1/MPEG-2
- MPEG-4 ASP: XviD

#### Podporované audio kodeky:

 MP2/MP3 /OGG Vorbis/WMA standard (DRM, Pro & Advanced Profile nejsou podporovány)/PCM

#### Podporované formáty titulků:

• SRT, SMI, SSA, IDX/SUB

#### Podporované zařízení pro nahrávání:

- vestavěný pevný disk
- USB HDD

#### Video záznamový režim

| Režim | 80 GB HDD | 120 GB HDD | 160 GB HDD |  |
|-------|-----------|------------|------------|--|
| HQ    | 16hod     | 24hod      | 33hod      |  |
| SP    | 32hod     | 48hod      | 66hod      |  |
| LP    | 48hod     | 72hod      | 99hod      |  |
| EP    | 64hod     | 96hod      | 132hod     |  |
| SLP   | 96hod     | 144hod     | 198hod     |  |

#### Video záznamový formát

• HQ/SP/LP/EP/SLP režim: MPEG-2 MP@ML

#### Audio záznamový formát

• HQ/SP/LP/EP/SLP režim: MP2 2-kanál.

#### Specifikace video výstupu

| Kompozitní výstup  | 1 Vpp 75 Ohm                         |
|--------------------|--------------------------------------|
| Komponentní výstup | Y:1 Vpp 75 Ohm                       |
|                    | Cb:0.7 Vpp 75 Ohm, Cr:0.7 Vpp 75 Ohm |

#### Audio

| DA konvertor             |           | 24-bit/192  | κHZ     |
|--------------------------|-----------|-------------|---------|
| AD konvertor             |           | 24-bit/96kl | ΗZ      |
| Odstup signálu od šumu ( | 1kHZ)     | ≥ 95dB      |         |
| Dynamický rozsah         |           | ≥90dB       |         |
| (1kHZ)                   |           |             |         |
| Kanál                    |           | ≥95dB       |         |
| Celkové harm. zkreslení  |           |             |         |
| (1kHZ)                   |           | ≤-85dB      |         |
|                          |           |             |         |
| Obecné                   |           |             |         |
| Napájení                 | AC 100~   | 240V        | 50~60Hz |
| Operační teplota         | +5°C až   | +35°C       |         |
| Operační vlhkost         | 5% až 80  | 0% RH       |         |
|                          |           |             |         |
| Pevný disk               | 3.5" SAT  | A HDD       |         |
| Rozměry                  | 61 x 198  | 3 x 171 mm  |         |
| Hmotnost                 | přibližně | 1.5 kg      |         |
|                          |           |             |         |

Pozn.: Specifikace a design výrobků se mohou měnit bez předchozího upozornění.

#### 12.2 FAQ

#### Otázka 1. Můj počítač nerozpozná můj přehrávač.

#### Odpověď:

(1) Ujistěte se, že přehrávač je zapnutý. Pokud je vypnutý PC jej nerozpozná.;

(2) Ujistěte se, že přehrávač je připojen k PC (viz kapitola Připojení k PC);

(3) Doporučujeme použít USB konektor, který je umístěn vzadu na vašem PC, některé přední USB nejsou vždy 100% zapojeny.

# Otázka 2. Když se pokouším odpojit USB zařízení, objedvuje se mi hlášení "Zařízení nelze nyní odpojit, vyzkoušejte později znovu"?

#### Odpověď:

Uzavřete všechny programy, které by mohly využívat data z přehrávače, týká se také Windows® Exploreru. Pokud se nic nezmění, uzavřete všechny programy, vyčkejte 20 sekund a poté vyzkoušejte odebrání znovu. Pokud se nic nestane vypněte přehrávač a odpojte USB kabel.

# *Otázka 3. Našel jsem nové názvy souborů a složky, které jsem nikdy nevytvářel.* Odpověď:

Nejpravděpodobnější je poškození alokační FAT tabulky. Toto může nastat při nestandardním vypnutí přehrávače nebo při čtení/zápisu na USB disk. Někdy operační systémy Windows

nebo Macintosh zapisují na HDD během používaní pomocné soubory jako finder.def, system volume info atd. Tyto soubory nijak nepoškozují přehrávač.

# Otázka 4. Použivám přehrávač k přenášení souborů mezi různými počítači. Poškodí defragmentace HDD nějak přehrávač?

#### Odpověď:

Defragmentace je vhodná při častém zapisování a mazání na HDD a nijak nepoškodí přehrávač.

#### Otázka 5. Mé soubory zmizely z přehrávače.

#### Odpověď:

Ujistěte se, že máte zvolen správný filtr typu zobrazení: Photos (fotografie), Music (Hudba) nebo Movies (Filmy) nebo zvolte ALL (Všechny typy souborů).

#### Otázka 6. Proč některé podporované formáty fotografií nemohou být zobrazeny? Odpověď:

JPEG formát má několik režimů, ale přehrávač nepodporuje všechny. Proto je nutné změnit režim na ten který je podporován.

- (1) Použijte Adobe Photoshop a otevřete fotografii;
- (2) Zvolte "Uložit jako a volbu "Baseline (standard)" nebo "Baseline optimized";

| Sure ha                |                                              |                                                              |                                                              |
|------------------------|----------------------------------------------|--------------------------------------------------------------|--------------------------------------------------------------|
| Save in                | n: 🛅 Sample Pict                             | ures 💌 🧿 🌶 🗁 📰 •                                             |                                                              |
| My Recent<br>Documents | Blue hils<br>Sunset<br>Water ilies<br>Winter |                                                              |                                                              |
| Desktop                |                                              |                                                              | JPEG Options                                                 |
| My Documents           |                                              |                                                              | Matte: None                                                  |
|                        |                                              |                                                              | Quality: 10 Maximum                                          |
| Wy computer            | File name:                                   | Blue kills                                                   | Save                                                         |
| My Network             | Format:                                      | JPEG (*JPG)*JPEG)*JPE)                                       | Cancel Format Options                                        |
|                        | Save Opt<br>Save:                            | ions As a Copy Annotations Alpha Channels Spot Colors Layers | Baseline ("Standard")     Baseline Optimized     Progressive |
|                        | Color:                                       | Use Proof Setup: Working CMYK                                | Scans: 3                                                     |
|                        | Thum:                                        | inail                                                        | Size                                                         |
| Use ådobe Di           |                                              |                                                              | ~59.97K / 10.59s @ 56.6Kbps ~                                |

(4) Klikněte OK.

#### Otázka 7. Proč během přepínání v režimu Y/Pb/Pr mezi formáty 480P, 576P, 720P, 1080l, vzniká deformovaný obraz na TV?

#### Odpověď:

Zkontrolujte jaké rozlišení vaše TV podporuje, změnit výstup lze na dálkovém ovládání stiskem tlačítka TV SYSTEM a volbou PAL/NTSC. HD rozlišení (720p, 1080i) je možné zobrazit, pokud vaše TV obsahuje komponetní vstup. Pokud při nastavování vaše TV nezobrazí zadanou hodnotu a vy získáte černou obrazovku, přepněte vstup pomocí tlačítka SOURCE na funkční hodnoty.

#### Otázka 9. Proč nemám u filmu také zvuk při použití výstupu Y/Pb/Pr? Odpověď:

Y/Pb/Pr je pouze video výstup, púřipojte také A/V VÝSTUP nebo S/PDIF jack na výstup zvuku.

### Otázka 10. Proč můj přehrávač nedetekuje pevný disk?

#### Odpověď:

Ujistěte se, že jste firmware nainstalovali správně a že nebyly smazány systémové partition na pevném disku. Pokud se vyskytnou na disku chyby, zazálohujte svá data a naisnatlujte firmware znovu prosím dle návodu v manuálu.

#### Otázka 11. Některé funkce jako nahrávání, Time Shift a další nefungují? Odpověď:

Pokud zjistíte, že některé fuknce nefungují správně, změnte nastavení na původní hodnoty viz Systémová nastavení a nastavte přehrávač znova.

# Otázka 12. Během přehrávání filmů některá tlačítka jako PREV, NEXT, A-B, někdy nelze použít.

#### Odpověď:

Tyto tlačítka jsou vyhrazena pro nahrané soubory a soubory IFO (DVD).

#### 12.3 Záruka

#### Záruka se NEVZTAHUJE na:

- poškození přírodními vlivy jako oheň, voda, statická elektřina apod.
- poškození neautorizovanou opravou
- úmyslné poškození
- přehrávač byl upravován nebo zabudován do jiných výrobků
- výrobce a prodejce nenese žádnou odpovědnost za případnou ztrátu dat uložených na disku
- nesprávné zacházení nebo instalaci

#### Likvidace

Symbol přeškrtnutého kontejneru na výrobku, literatuře nebo obalu znamená, že na území Evropské unie musí být všechny elektrické a elektronické výrobky, baterie a akumulátory po ukončení své životnosti uloženy do odděleného sběru. Neodhazujte tyto výrobky do netříděného komunálního odpadu.

ABACUS Electric s.r.o. si vyhrazuje právo kdykoliv a bez předchozího upozornění tento dokument revidovat nebo ukončit jeho platnost a nenese žádnou odpovědnost, pokud byl přístroj používán jinak, než bylo výše doporučeno.

#### Podpora Evolve

Nastavení, manuály a další informace týkající se produktů EVOLVE hledejte na **www.evolve.cz**.

- Alkohol testery
- DVB-T přijímače
- DVD/DivX přehrávače
- Digitální foto/video
- GPS přijímače a datalogery
- GPS navigace
- GSM telefony
- Hodinky
- LCD TV
- Meteostanice
- Multimediální přehrávače
- USB dobíjecí baterie
- Svítilny